# **REVOX** ACADEMY

## Herzlich Willkommen zur

## Multiuser System Schulung

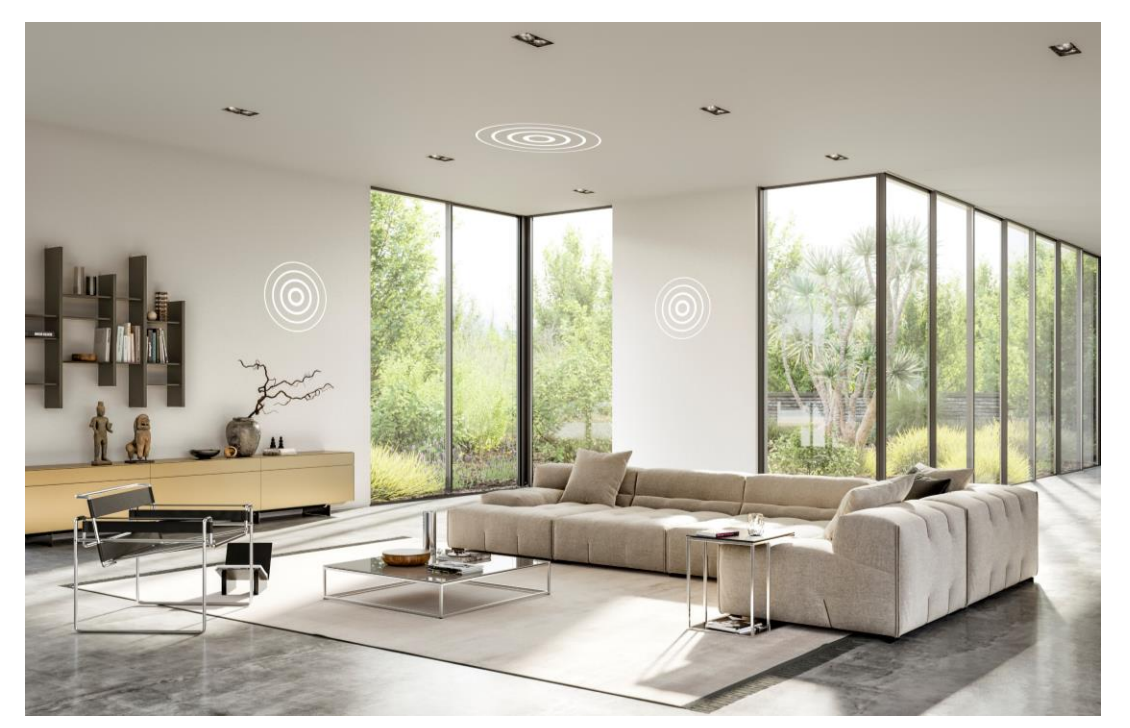

## **basic Konfiguration**

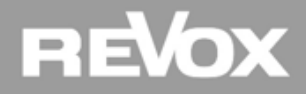

#### Vorwort

Wir freuen uns sehr, dass Sie sich zum Multiuser System Training – basic Konfiguration angemeldet haben.

In den nachfolgenden Kapiteln zeigen wir Ihnen auf, wie Sie das Revox Multiuser System konfigurieren können.

Dieses Webinar ist modular aufgebaut und besteht aus 6 Kapitel. Die Gesamtdauer dieses Trainings dauert ca. 1.5 Stunden. Sie können das Training jederzeit unterbrechen und zu einem späteren Zeitpunkt wieder aufnehmen. Ihr jeweiliger Lernstand wird auf Ihrem Profil abgespeichert.

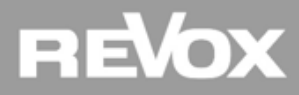

#### Empfehlung

Für dieses Training setzen wir das Multiuser System Training – basic System Wissen voraus.

Damit Sie mit diesem Training den bestmöglichen Lerneffekt erzielen, enthalten die nachfolgenden Lektionen Praxis Aufgaben. Daher empfehlen wir Ihnen die Schulung in einem Multiuser System Umfeld zu absolvieren.

Die für die Praxis Aufgaben empfohlenen Komponenten finden Sie auf der nächsten Seite.

Falls Sie die Praxis Aufgaben der Schulung auf einem bestehenden System machen, vergessen Sie bitte nicht, vorab eine Datensicherung (Export Manifest) von Ihrem System zu erstellen damit sich nach dem Training den Ursprung wieder herstellen können. Die Export Manifest Funktion wird in diesem Training beschrieben bevor erste Praxis Aufgaben im Konfigurator anstehen.

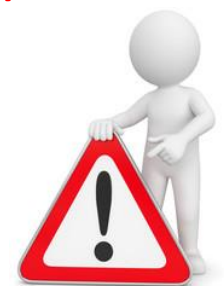

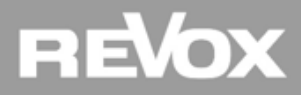

#### Ausrüstung

#### Benötigte Komponenten:

- Multiuser System basierend auf einem V400 Server
- Mindestens einem (besser zwei) V219 Verstärker mit In/Out Modul
- Netzwerk Switch Layer 3

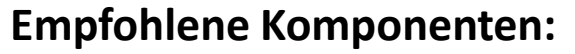

- V218 Wandbedienung
- Fernbedienung RC V208

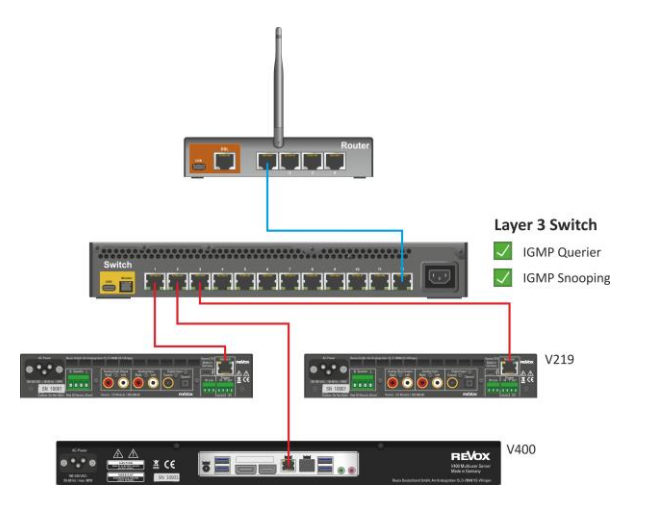

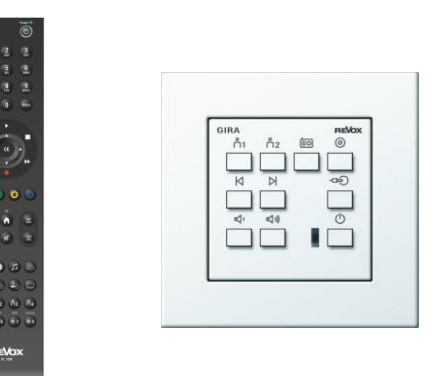

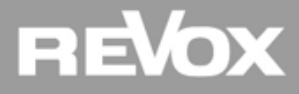

#### **Kapitel**

- Netzwerk
- V400 Server
- User Konfiguration
- Raum Konfiguration
- Quellen Konfiguration
- Trigger

Los geht's...

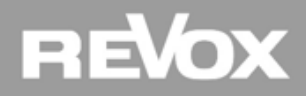

Das unverzichtbare Fundament für ein funktionierendes Multiuser System

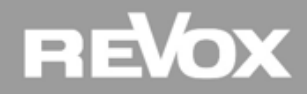

#### Das Revox Multiuser System ist ein Multicast System

Deshalb gilt:

Um die reibungslose Funktion eines Multicast Systems zu gewährleisten, ist der Aufbau und die richtige Konfiguration der Netzwerkinfrastruktur von höchster Wichtigkeit!

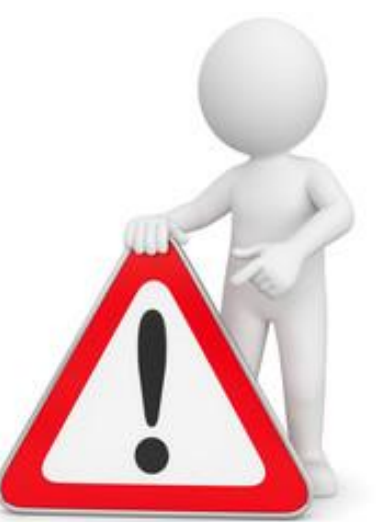

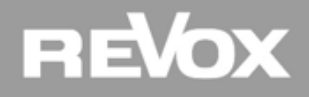

#### Was ist Multicast

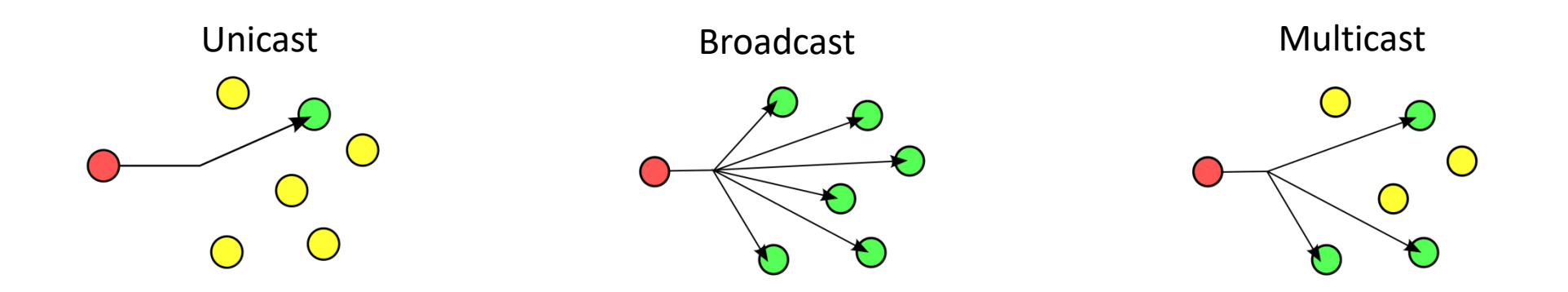

Beim Multicast werden Daten von einem Endpunkt über einen Knoten zu beliebig vielen Endpunkten im Netzwerk transportiert. Der Knoten übernimmt die Verteilung/Duplikation und Weiterleitung der Daten an die interessierten Empfänger. Der Knoten kennt üblicherweise die interessierten Empfänger anhand der Multicast Adresse.

=1=

Wie wird ein Multicast fähiges Netzwerk aufgebaut?

Sämtliche Revox Multiuser Komponenten (Server, Verstärker und Multiuserkarten) sollten an einen Layer LAN Switch mit aktiviertem IGMP V2 Snooping angeschlossen werden.

Zudem muss im Netzwerk ein Querier aktiviert sein.

Eine Liste mit empfohlener und getesteter Hardware inklusive

Konfigurationsanleitung finden Sie auf unserer Supportseite.

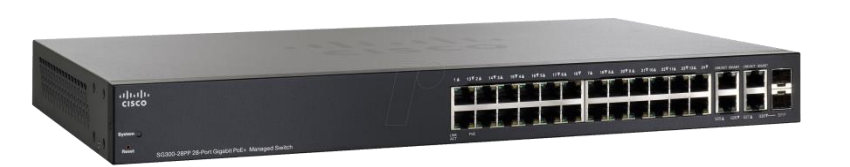

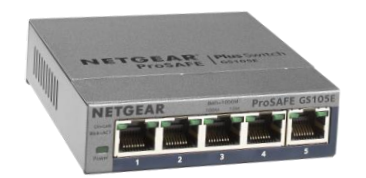

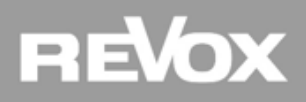

#### **IGMP Snooping**

IGMP Snooping ist eine Eigenschaft von Netzwerk Switches. Der Switch belauscht (snoop, schnüffeln) den IGMP-Traffic an seinen Ports zwischen Hosts und Routern. Dabei lernen die Switches beim Empfang von IGMP Membership Requests, welche der angeschlossenen Geräte zu einer Multicast-Gruppe gehören. Wird ein Multicast für eine Gruppe empfangen, wird die Nachricht nur an die entsprechenden Ports, die zu dieser Multicastgruppe gehören weitergeleitet, die anderen Ports sehen diese Nachrichten nicht.

Zusammengefasst: Mittels IGMP Snooping kann verhindert werden, dass Multicast-Traffic an alle Switchports geflutet wird. So wird die Netzwerklast reduziert.

#### **IGMP** Querier

Damit das IP-Multicasting im Netzwerk über alle Komponenten funktioniert, wird ein zentrales Gerät benötigt, welches allen Netzwerk Komponenten deren Multicast Gruppen Zugehörigkeit verwaltet, der sogenannte IGMP Querier. Die Antworten auf Querier-Anfragen veranlassen die Switches ihre Membership Listen entsprechend zu aktualisieren. **Die Querier Funktion** wird nur von **Routern oder Layer 3 Switches unterstützt, nicht** aber von **Layer 2 Switches**.

#### Alle detaillierten Infos finden Sie im PDF "Netzwerkwissen"

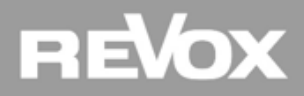

#### **Beispiele**

#### Situation 1: Router mit Layer 2 Switch

Ein Netzwerk ohne Querier erfüllt nicht die Multiuser-Systemanforderungen.

# NO Isure 2 Switch Isure 2 Switch Isure 2 Switch Isure 3 Server Isure 3 Server Isure 3

#### Situation 2: Router mit Layer 3 Switch

Durch einen Layer 3 Switch können IGMP Snooping- und Querier-Anforderungen abgedeckt werden.

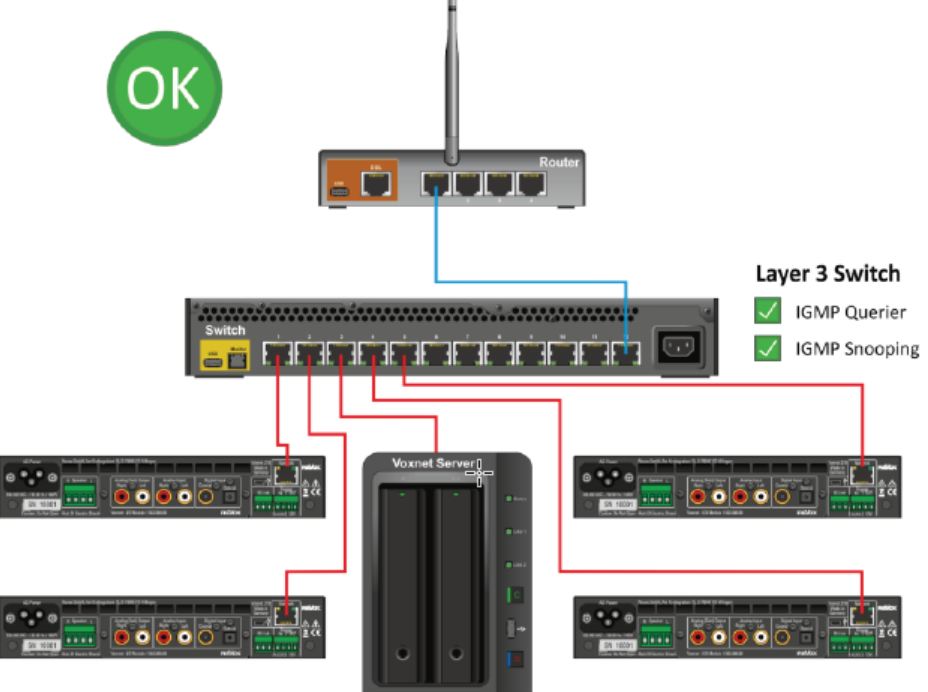

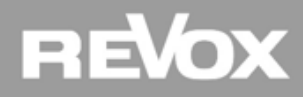

#### **Beispiele**

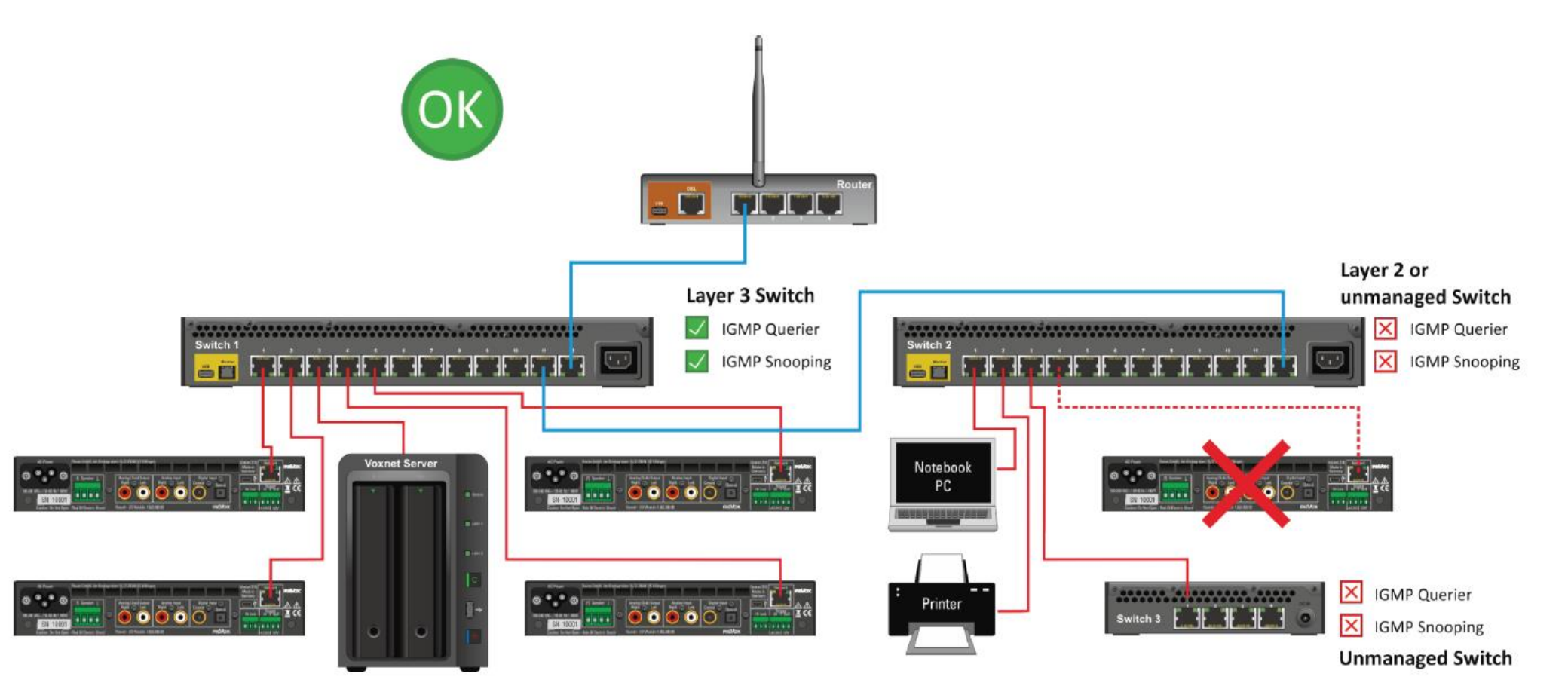

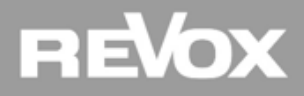

#### Sonderfall Spotify und Airplay (Bonjour Dienst)

**Die Spotify Connect Schnittstelle sowie die Apple Airplay Übertragung verwenden den Bonjour Dienst im Netzwerk**. Sollte die Projekt Netzwerkumgebung VLAN basierend sein (z.B. WLAN im VLAN1 und Multiuser System im VLAN2), bitte unbedingt darauf achten, dass der Bonjour Dienst VLAN übergreifend konfiguriert wird. Ist dies nicht der Fall, sind keine Audio Übertragungen möglich oder das Quellgerät findet Revox My Music als Wiedergabe Gerät nicht.

Sollte der Router oder die Firewall keine Bonjour Weiterleitungsfunktion bieten, kann der Bonjour Dienst nur mit zusätzlicher Hardware VLAN übergreifend eingerichtet werden.

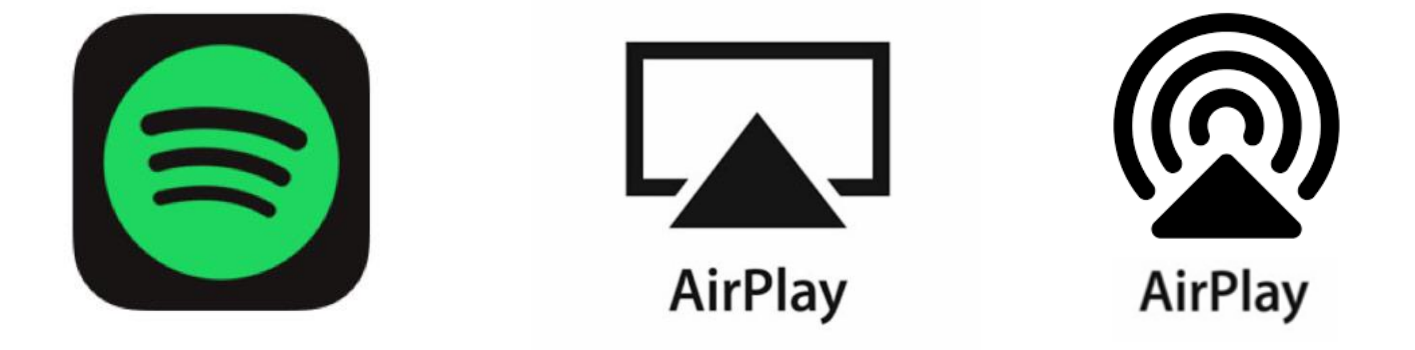

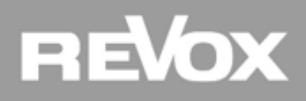

# Praxis

#### **Switch Konfiguration**

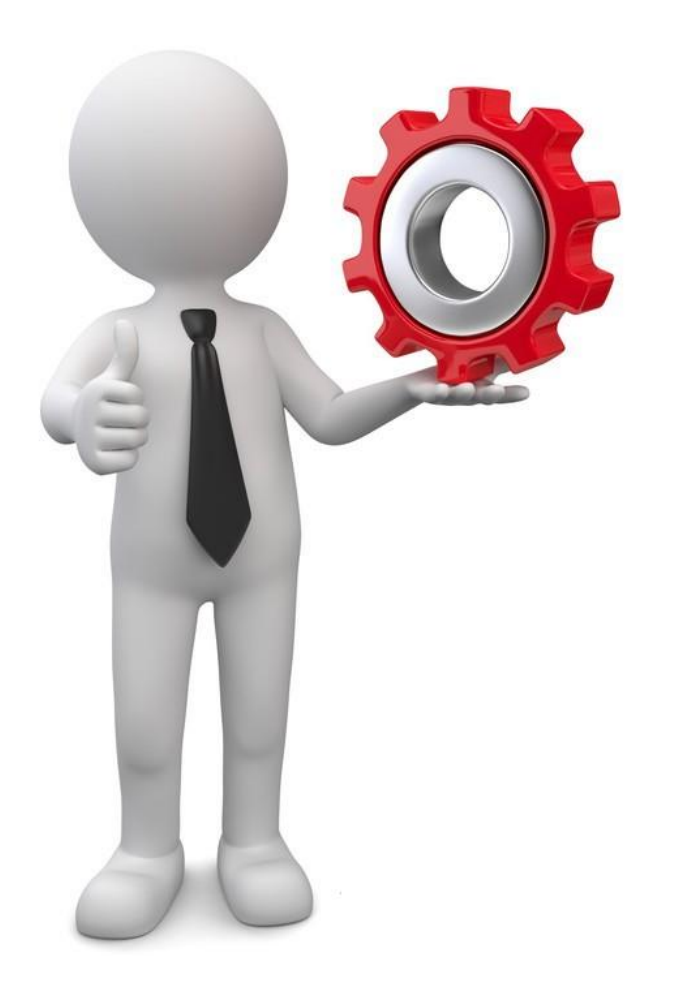

Aufgabe:

Konfigurieren Sie Ihren Layer 3 Switch gemäss Anleitung im PDF.

- IGMP V2 Snooping aktivieren
- Querier aktivieren

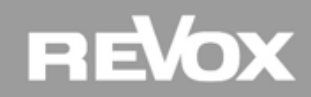

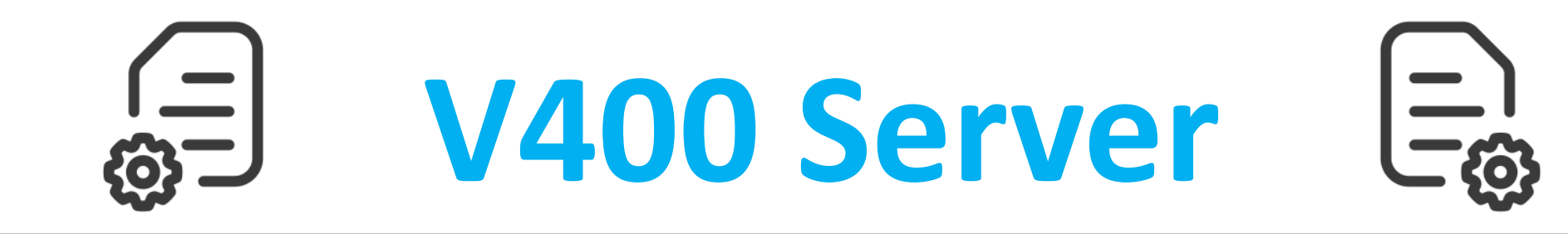

Erste Schritte und Server Benutzeroberfläche

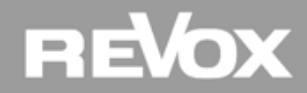

#### Inbetriebnahme

#### V400 Anschliessen (Praxis Aufgabe)

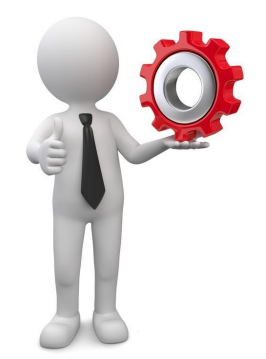

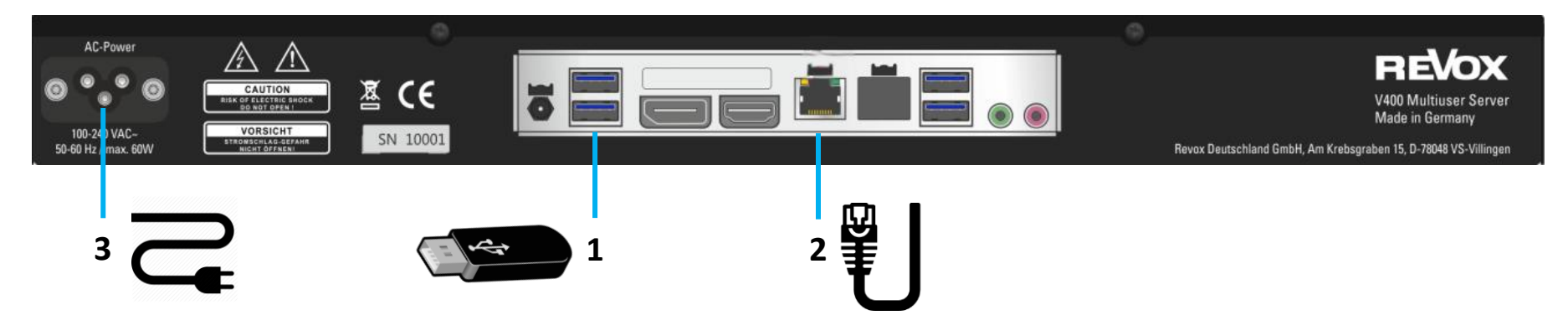

#### 1. Stecken Sie den mitgelieferten USB Stick an einem der 4 USB Ports ein

Der Stick enthält nebst der Bedienungsanleitung und dem Revox Assistant auch die Revox Audio CD, damit Sie die Musik Server Funktion nützen können

#### 2. Netzwerkkabel anschliessen

Verbinden Sie den V400 mit einem Netzwerk, welches den Multicast Anforderungen von Revox entspricht

#### 3. Stromkabel verbinden und V400 Server starten

### REVOX

#### Inbetriebnahme

#### **Ein-/Ausschalten und Reset**

|                        | 1) (2                        |                                                                                                    |
|------------------------|------------------------------|----------------------------------------------------------------------------------------------------|
|                        | <u>^</u>                     |                                                                                                    |
|                        | Ú Pow                        | ver Status Reset                                                                                                    |
|                        |                              |                                                                                                    |
|                        |                              |                                                                                                    |
| Bezeich                | inung                        | Funktion                                                                                                    |
| Bezeich<br>1           |                              | Funktion<br>Ein- / Ausschalten. Für Ausschalten min. 5 Sekunden drücken                                                                                                    |
| Bezeich<br>1<br>2      | Power                        | Funktion         Ein- / Ausschalten. Für Ausschalten min. 5 Sekunden drücken         Status-LED-Anzeige für Server-Betrieb allgemein                                                   |
| Bezeich<br>1<br>2<br>3 | nung<br>U<br>Power<br>Status | Funktion         Ein- / Ausschalten. Für Ausschalten min. 5 Sekunden drücken         Status-LED-Anzeige für Server-Betrieb allgemein         Status-LED-Anzeige für Netzwerk-Aktivität |

## REVOX

#### Inbetriebnahme

#### V219(b) Anschliessen (Praxis Aufgabe)

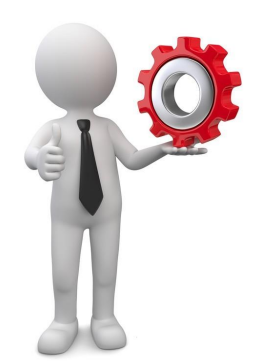

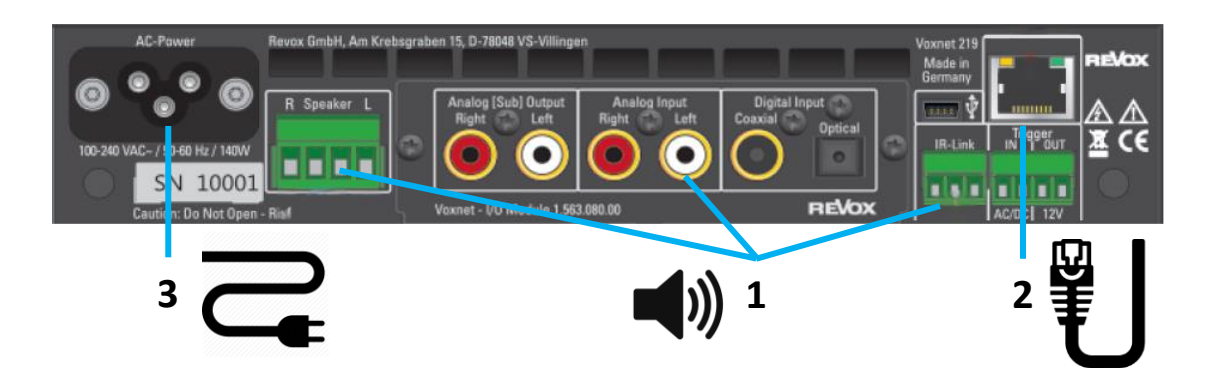

1. Schliessen Sie die Lautsprecher- und ggf. Datenkabel an

Verbinden Sie die Lautsprecher-, Audio- und Wandbedienungskabel mit dem Verstärker

#### 2. Netzwerkkabel anschliessen

Verbinden Sie alle V219 oder V219b mit dem Netzwerk, welches den Multicast Anforderungen von Revox entspricht

3. Stromkabel am V219 Verstärker anschliessen

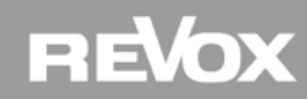

#### **Revox Assistant (Praxis Aufgabe)**

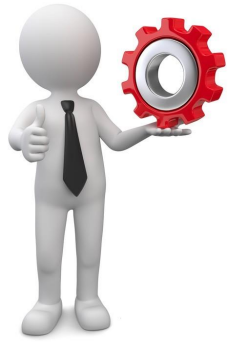

Auf dem mitgelieferten USB Stick finden Sie unter anderem den Revox Assistant Installer. Installieren Sie sich den Revox Assistant um bei zukünftigen Inbetriebnahmen den V400 Server im Netzwerk ganz schnell und einfach zu finden. Schließen Sie ihr Windows Notebook kabelgebunden am Netzwerk an und starten Sie den Revox Assistant:

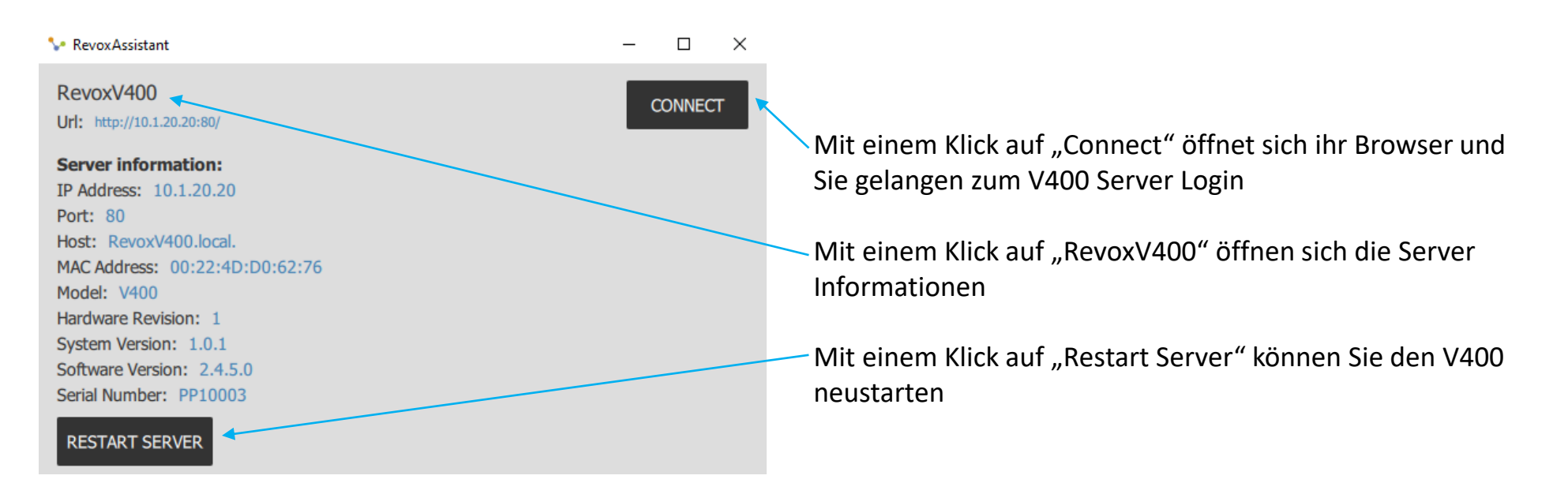

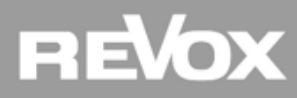

#### Alternative zum Revox Assistant (Praxis Aufgabe)

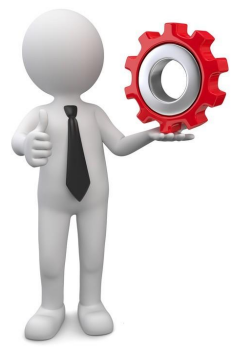

Sollte der Revox Assistant aufgrund eines fehlenden Bonjour Dienst oder Port-Restriktionen im Netzwerk nichts anzeigen, kann der Revox V400 Multiuser Server auch mit einem herkömmlichen IP Scanner gefunden werden. Im Beispiel unten sehen Sie ein Printscreen vom advanced IP Scanner (gratis Programm).

| <u>, 5</u> | Advanced IP 3 | Scanner                   |            |                                                             |
|------------|---------------|---------------------------|------------|-------------------------------------------------------------|
| Dat        | ei Nur Ans    | sicht Einstellungen Hilfe |            |                                                             |
|            | Beenden       |                           |            |                                                             |
| 10.        | 1.20.1-254    |                           |            |                                                             |
| Erg        | gebnisliste   | Favoriten                 |            |                                                             |
|            | Status        | Name                      | IP         | Der Cerver erscheint im Geen mit der Hersteller Bezeichnung |
|            | <b>—</b>      | 10.1.20.4                 | 10.1.20.4  | Der Server erscheint im Scan mit der Hersteller Bezeichnung |
|            |               | 10.1.20.5                 | 10.1.20.5  |                                                             |
| >          | <b>_</b>      | REVOXV400                 | 10.1.20.20 |                                                             |
| >          | <b>—</b>      | REVOX-MUSIK               | 10.1.20.21 |                                                             |
|            | <b>—</b>      | VOXNET                    | 10.1.20.22 |                                                             |
|            | <b>—</b>      | 10.1.20.50                | 10.1.20.50 |                                                             |
| >          | <b>—</b>      | 10.1.20.62                | 10.1.20.62 |                                                             |
| >          | -             | 10.1.20.63                | 10.1.20.63 |                                                             |

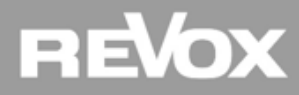

#### Login User Interface (Praxis Aufgabe)

Sobald sich die Login Seite des V400 Server im Browser geöffnet hat, können Sie sich mit einem Klick aus "Start" in den Basic Konfigurator einloggen.

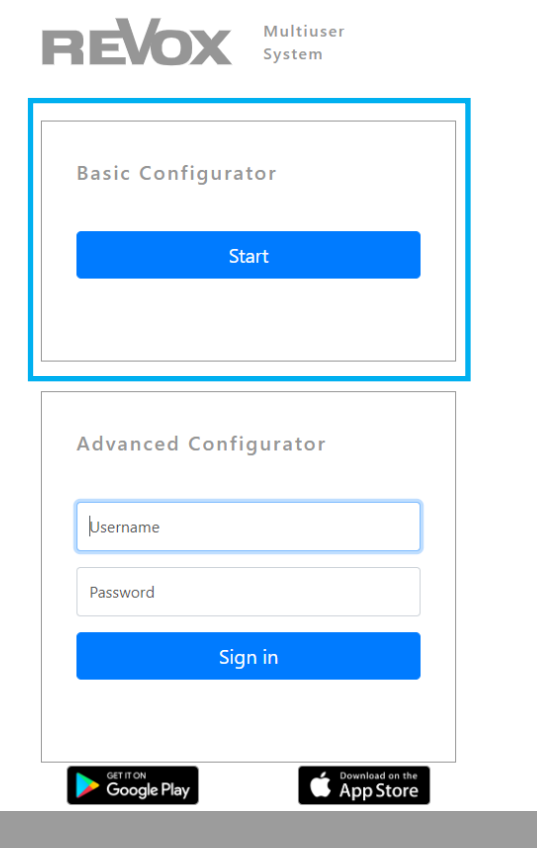

Im Basic Configurator können Sie Basic Einstellungen in den Bereichen User, Room Amplifier und Sources vornehmen. Für den Basic Configurator braucht es keine Anmeldedaten.

Im Advanced Configurator können Experteneinstellungen vorgenommen werden. Zugang zum Advanced Configurator erhalten Sie nach absolviertem Advanced Training und einer Freigabe vom Hersteller.

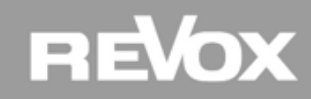

#### Übersicht Konfigurator

Nach dem Login erscheint das User Interface des V400 Multiuser Servers.

| ≡            | ReVox         |            |                     |                      |                             |               |           |         |        | ሳ    |
|--------------|---------------|------------|---------------------|----------------------|-----------------------------|---------------|-----------|---------|--------|------|
| <b>***</b> ( | Configurator  | 1          |                     | Se                   | earch Q = Service V         |               | <b>AV</b> | t₁ C ±  |        |      |
|              | Iultiuser App | Туре       | ld                  | Name                 | User membership             |               |           |         |        |      |
| _            |               | > user     |                     |                      |                             |               |           |         |        |      |
| i S          | ystem         | > room     | amplifier           |                      |                             |               |           |         |        |      |
|              | $\sim$        | > sourc    | ie                  |                      |                             |               |           |         |        |      |
|              |               | <b>۔</b> • | Obere               | Navigat              | ionsliste für Fu            | nktionen      |           |         |        |      |
|              |               |            |                     |                      |                             |               |           |         |        |      |
|              |               | •          | Ein-/Au             | usklapp              | funktion der se             | itlichen Navi | ga        | tionsli | ste    |      |
|              |               | •          | Seitlich<br>Konfigi | ne Navig<br>Urator M | gationsliste für ı<br>Aodus | reduzierte Ei | ns        | tellun  | gen in | n Ba |

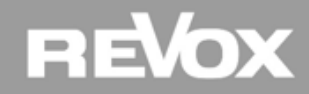

Übersicht seitliche Navigationsliste

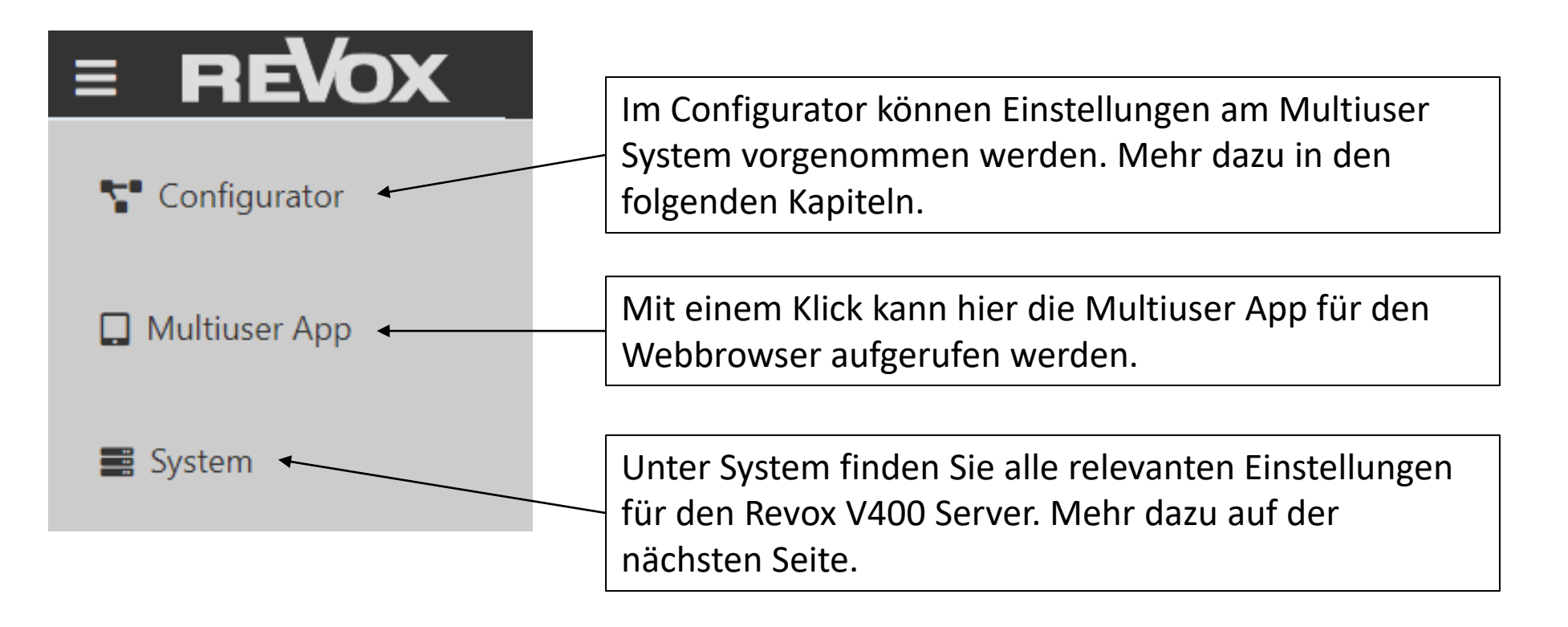

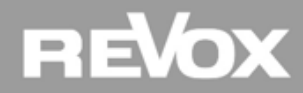

#### Übersicht System Einstellungen

| = REVOX         | Syst          |
|-----------------|---------------|
| T Configurator  | Sie l<br>dan  |
| 🔲 Multiuser App | Device        |
| 📰 System        | Device<br>V40 |
|                 | Арр           |
|                 | Syst          |
|                 | Für<br>Änd    |
|                 | App La        |
|                 | Select        |

#### System «Server Name»

Sie können dem V400 Server einen eigenen Gerätename hinterlegen. Klicken Sie dann «Apply Changes» und folgen Sie dem Hinweis «Reboot Server»

| Device Name           |
|-----------------------|
| Device Name           |
| V400 Multiuser Server |
| Apply Changes         |

#### System «App Sprache»

Für die App Sprache steht deutsch oder englisch zur Verfügung. Damit die Änderung aktiv wird, muss ein «Restart Services» ausgeführt werden

| App Language    |
|-----------------|
| Select Language |
| german          |
| english         |

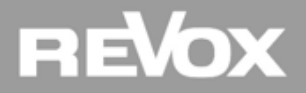

#### Übersicht System Einstellungen

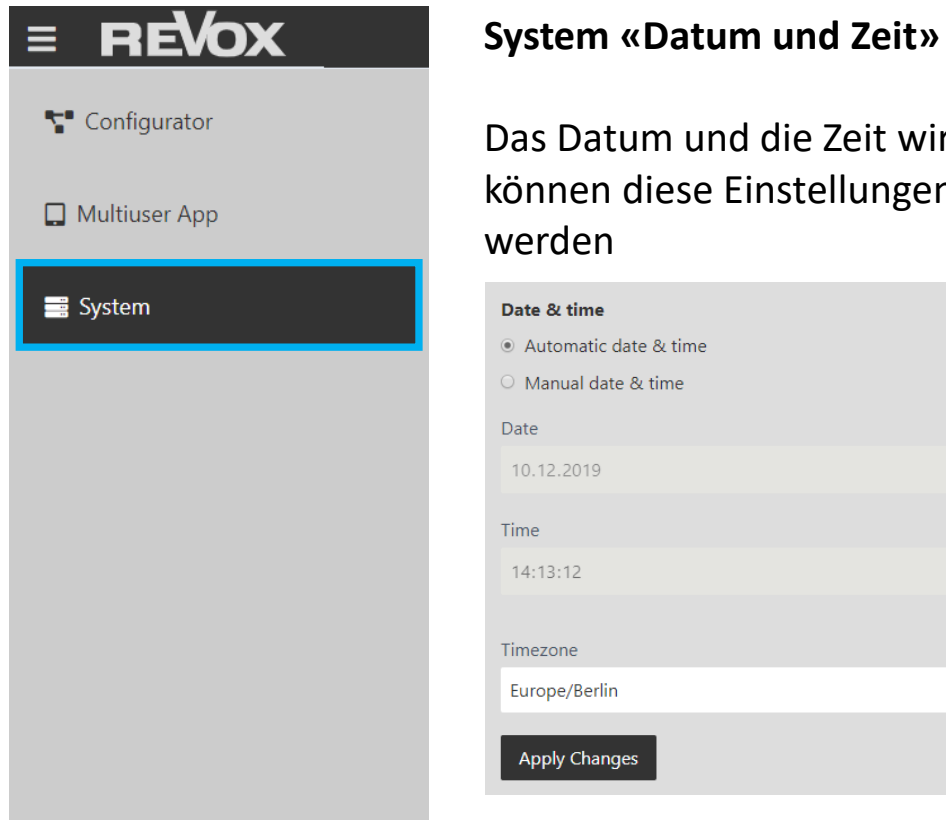

Das Datum und die Zeit wird automatisch per Geo IP übernommen. Bei Bedarf können diese Einstellungen angepasst und mit «Apply Changes» übernommen werden

#### Date & time Automatic date & time O Manual date & time Date 10.12.2019 Time 14:13:12 Timezone Europe/Berlin Apply Changes

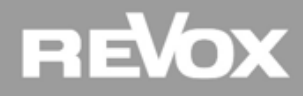

#### Übersicht System Einstellungen

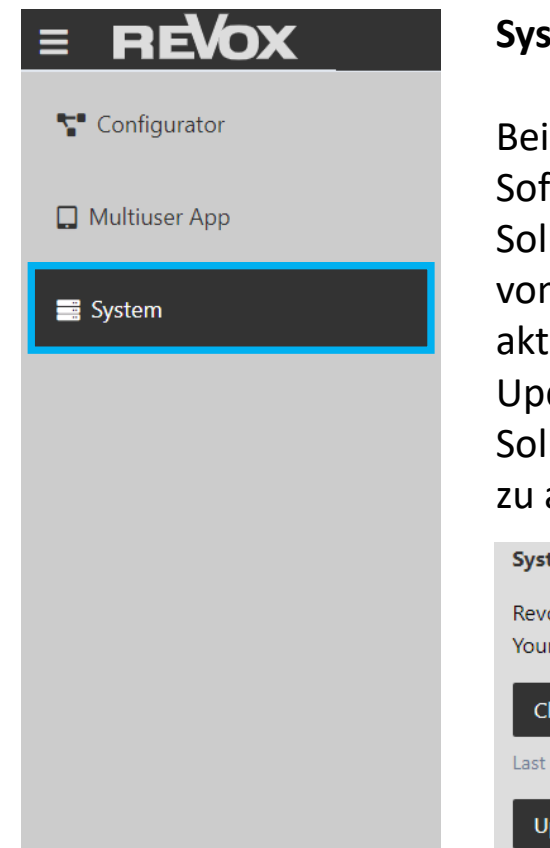

#### System «Update»

Beim V400 Multiuser Server gibt es eine Update Abfrage Funktion. Wenn die Software aktuell ist erscheint die untenstehende Meldung. Sollte die Abfrage eine neue Softwareversion anzeigen, kann das Betriebssystem vom V400 und die Multiuser Software (Voxnet & Music Server) mit einem Klick aktualisiert werden. Die Software Pakete werden dann direkt über unseren Update Server auf dem V400 installiert.

Sollte das System Offline sein, besteht auch die Möglichkeit, das System manuell zu aktualisieren.

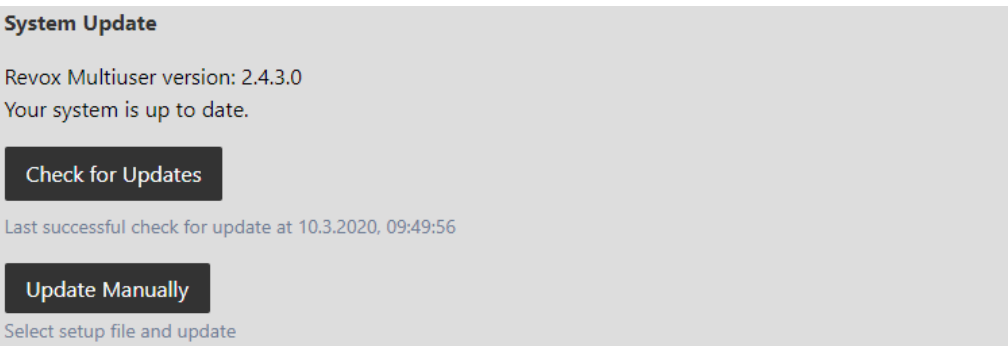

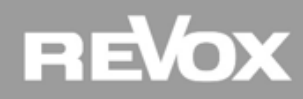

#### **Ein- / Ausklappfunktion**

Beim Klick auf das Zeilenlogo oben links wird die seitliche Navigationsliste ein- oder ausgeblendet

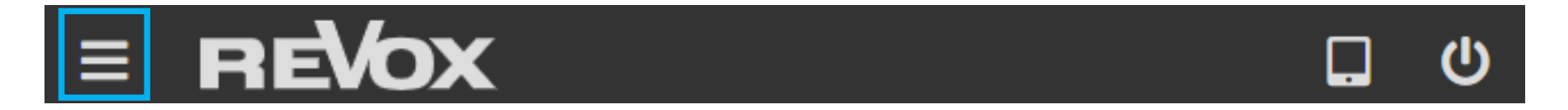

| = REVOX        |                       |                 | = RE | <i>l</i> ox    |                     |              |                 |       |
|----------------|-----------------------|-----------------|------|----------------|---------------------|--------------|-----------------|-------|
| 🚏 Configurator | Advanced Setup        | Search Q =      |      | Advanced Setup | [] <b>6</b> -       | Search (     | Q = Hardware •  |       |
| Multiuser App  | Type Id               | Name Use        |      | Type Id        | Nam                 | e            | User membership | Alias |
| 📾 Terminal     | > 5410ECBCCB480 VN219 | R5410ECBCCB4800 |      | 00224DD06276   | Server<br>VN219 R54 | 410ECBCCB480 |                 |       |
| 🖵 Monitor      |                       |                 |      |                |                     |              |                 |       |
| 器 Network      |                       |                 |      |                |                     |              |                 |       |
| System         |                       |                 |      |                |                     |              |                 |       |
| La Account     |                       |                 |      |                |                     |              |                 |       |
| Logs           |                       |                 |      |                |                     |              |                 |       |

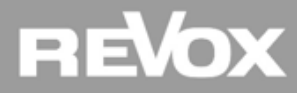

#### **Revox Link**

Das Revox Logo ist direkt mit unserer Homepage verlinkt. Ein Besuch lohnt sich immer!

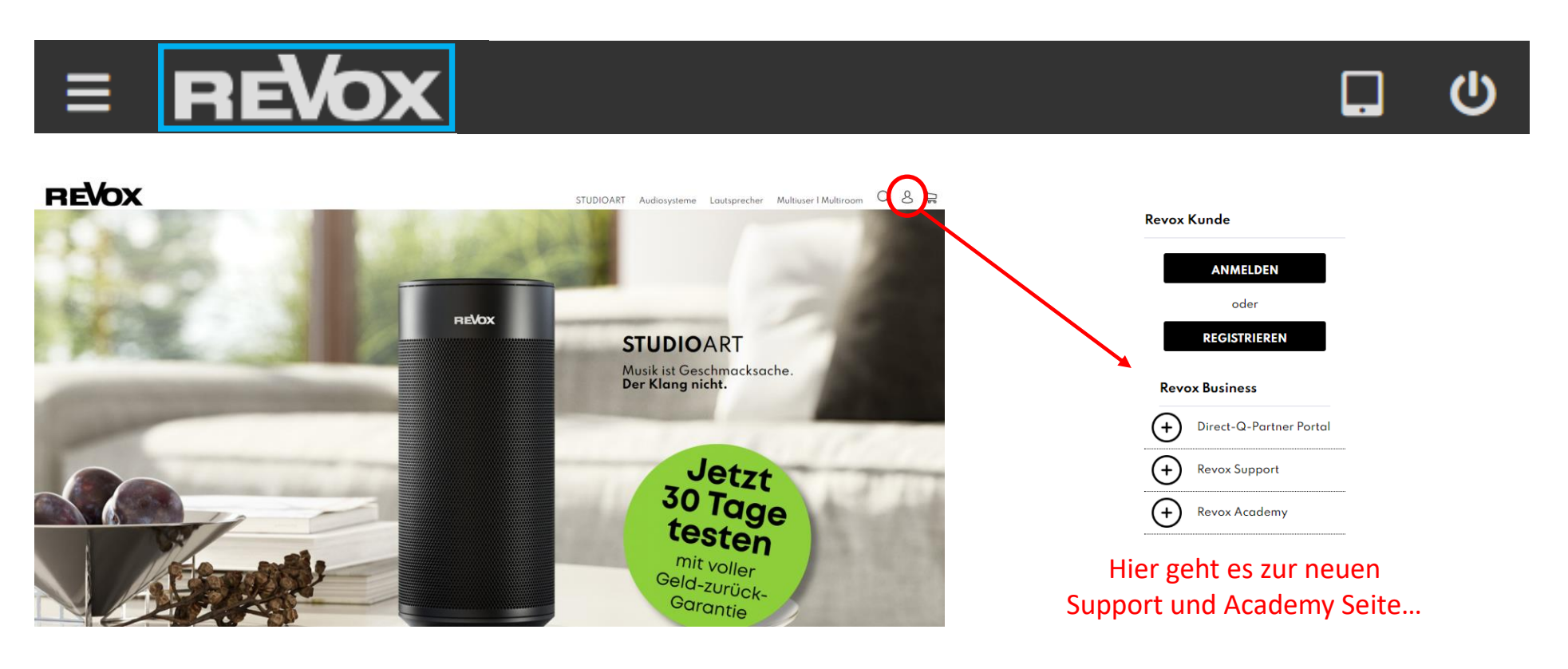

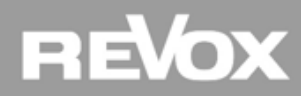

**Obere Navigationsliste App Symbol** 

Beim Anklicken des App Symbols öffnet sich die Multiuser App in einem neuen Browserfenster.

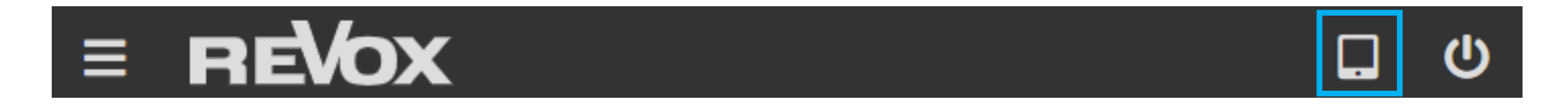

|      | 01-1-1                  | 4 100 Lan 1000                          | ا من ا        |            | ا بىرىم م      |  |  |  |  |  |          |               |               | 4         |        | :        |
|------|-------------------------|-----------------------------------------|---------------|------------|----------------|--|--|--|--|--|----------|---------------|---------------|-----------|--------|----------|
| ≣∿•  | Christian En            | plang M51 Sitzung M100                  | Showr. M100 M | Vohnzimmer | Buro Christian |  |  |  |  |  |          |               |               | <b>~</b>  |        |          |
| - 7  | Miss Misery             |                                         |               |            |                |  |  |  |  |  |          |               |               |           |        |          |
| -9   | Bad Girl                |                                         |               |            |                |  |  |  |  |  |          |               |               |           |        |          |
| - 7  | Broken Record           |                                         |               |            |                |  |  |  |  |  |          |               |               |           |        |          |
| - 9  | Pain Is                 |                                         |               |            |                |  |  |  |  |  |          |               |               |           |        |          |
| - 9  | Get Heavy               |                                         |               |            |                |  |  |  |  |  |          |               |               |           |        |          |
| - 9  | Love To Love Y          | DU                                      |               |            |                |  |  |  |  |  |          |               |               |           |        |          |
| - 7  | Reckless                |                                         |               |            |                |  |  |  |  |  |          |               |               |           |        |          |
| -9   | Angelina                |                                         |               |            |                |  |  |  |  |  |          |               |               |           |        |          |
| - 7  | Under (Pop Ver          | sion)                                   |               |            |                |  |  |  |  |  |          |               |               |           |        |          |
| - 7  | Hold Me                 |                                         |               |            |                |  |  |  |  |  |          |               |               |           |        |          |
| - 7  | Two Point Four          |                                         |               |            |                |  |  |  |  |  |          |               |               |           |        |          |
| - 9  | Under (Radio V          | ersion)                                 |               |            |                |  |  |  |  |  |          |               |               |           |        |          |
|      |                         |                                         |               |            |                |  |  |  |  |  |          |               |               |           |        |          |
|      | Miss Mise<br>Alex Hepte | ny<br>m - Alex Hepburn : Together Aloni |               |            |                |  |  |  |  |  | FLAC (Fr | e Lossiess Au | dio Codec), S | 96000 Hz, | stereo | (32 bit) |
| stis | 7                       |                                         |               |            |                |  |  |  |  |  |          |               | ×  ∢          | П         | M      | 5        |
| Ľ    | )                       |                                         |               |            |                |  |  |  |  |  |          |               |               |           |        | -        |
|      |                         |                                         |               |            |                |  |  |  |  |  |          |               |               |           |        |          |

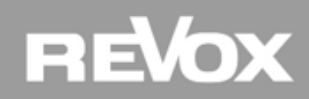

#### **Obere Navigationsliste Standby Symbol**

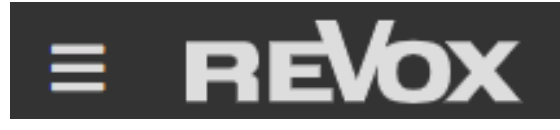

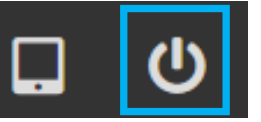

| Restart Services | startet das Multiuser und Music Server Softwarepaket neu    |
|------------------|-------------------------------------------------------------|
| Logout           | Logout Funktion V400 Server                                 |
| Reboot           | startet den V400 Server neu nach einer Bestätigungsabfrage  |
| Power Off        | schaltet den V400 Server aus nach einer Bestätigungsabfrage |
| About            | Informationen zum V400                                      |

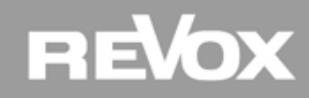

#### **Konfigurator - Funktionen**

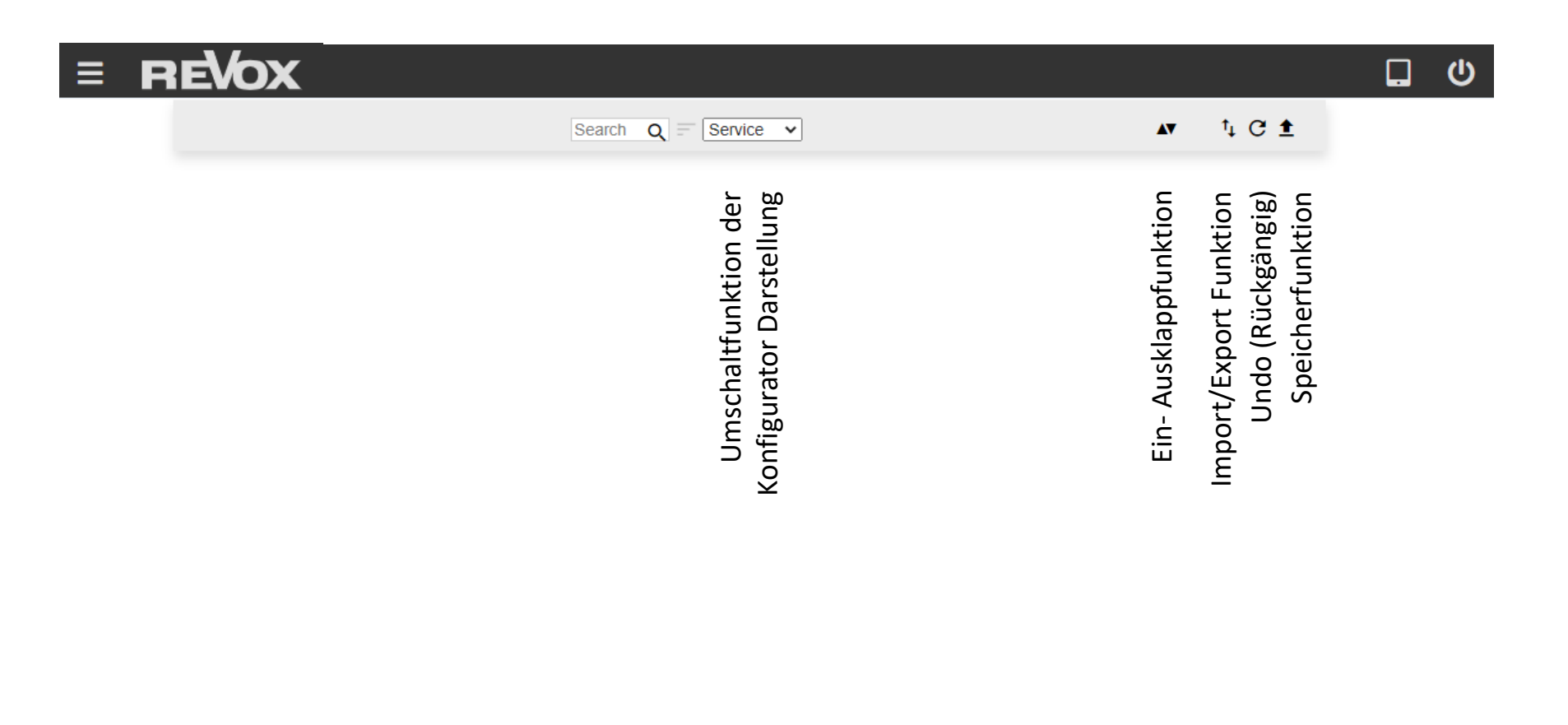

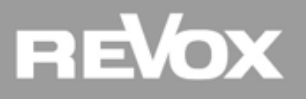

#### Import / Export Funktion (Export Manifest)

Über die Import / Export Funktion lassen sich ganze Konfigurationen oder einzelne Dienste sichern oder wiederherstellen.

Die wichtigste Funktion ist die «Export all manifest file». Am Ende einer kompletten Projektkonfiguration, also wenn alle Dienste konfiguriert und das System kontrolliert wurde, exportiert man über diese Funktion sämtliche Einstellungen des Systems. Sollte eine Konfiguration verloren gehen oder ein Server ersetzt werden, kann ein ganzes Projekt innerhalb von wenigen Sekunden wiederhergestellt werden. Das exportierte File ist eine zip Datei welche individuell beschriftet und gespeichert werden kann.

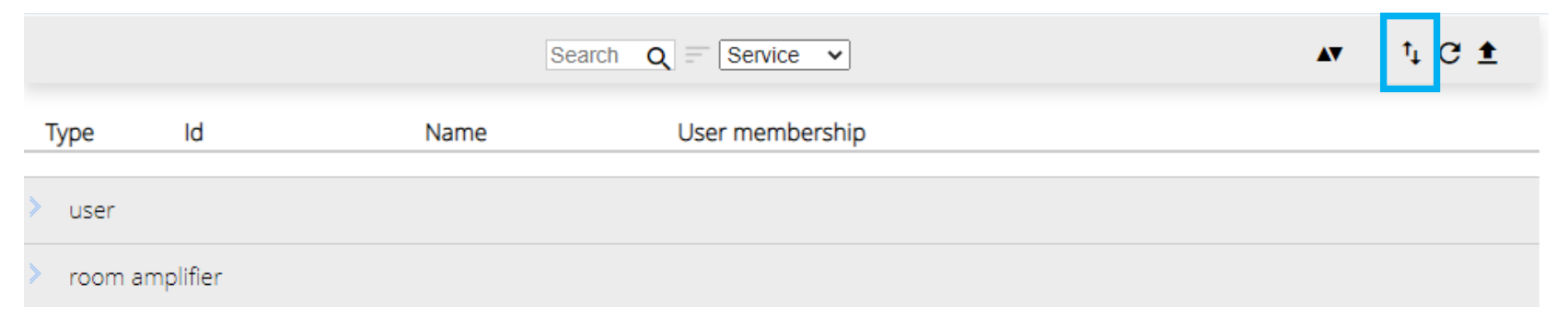

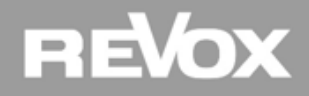

# **User Konfiguration**

Einstellungen rund um die Benutzerprofile

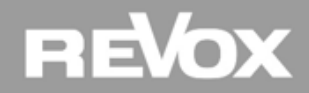

#### **User Konfiguration**

#### Benutzer Einstellungen

Mit einem Klick in der Seitenliste auf Configurator und einem weiteren Klick auf User, öffnen sich im Konfigurator die User Einstellungen. Hier können nebst den Namen auch die Benutzerrechte (User membership) eingestellt werden.

| REVOX         |          |                |         |                    |               |  |
|---------------|----------|----------------|---------|--------------------|---------------|--|
| Configurator  |          |                | Se      | arch Q = Service V | v t₁ C ±      |  |
|               | Туре     | ld             | Name    | User membership    |               |  |
| Multiuser App | 🗸 user   |                |         |                    |               |  |
| System        | ÷        | U00224DD5FC800 | User 01 | 1 2                | $\rightarrow$ |  |
|               | <b>±</b> | U00224DD5FC801 | User 02 | 1 2                | $\rightarrow$ |  |
|               | > room   | amplifier      |         |                    |               |  |
|               | > sourc  | е              |         |                    |               |  |
|               |          |                |         |                    |               |  |

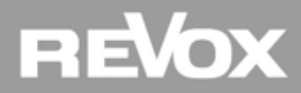

#### **User Konfiguration**

#### Benutzernamen

Um eigene Benutzernamen zu vergeben, kann man mit einem Klick ins jeweilige Feld "Name" den werksseitigen Benutzername überschreiben. Immer nach einer Änderung im Konfigurator, wechselt der "save all" Pfeil oben rechts von schwarz auf grün. Um die Änderungen zu speichern, genügt ein Klick auf "save all" (der Pfeil wechselt dann zurück auf schwarz).

|           |                | Search   | Q - Service V   |            |        |  |
|-----------|----------------|----------|-----------------|------------|--------|--|
| Туре      | ld             | Name     | User membership |            |        |  |
| 🗸 user    |                |          |                 |            |        |  |
| <b>.</b>  | U00224DD5FC800 | Sarah    | 1 2             | A <b>V</b> | †₊ C 🗲 |  |
| <b>±</b>  | U00224DD5FC801 | VUser 02 | 1 2             |            |        |  |
| > room an | nplifier       |          |                 |            |        |  |
| > source  |                |          |                 |            |        |  |

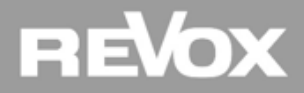
#### **Reihenfolge / Sortierfunktion**

In der Multiuser App werden User, Räume und Quellen grundsätzlich alphabetisch geordnet. Wer eine eigene Reihenfolge festlegen möchte, kann die Sortierfunktion verwenden. Dazu setzt man vor dem Namen eine Zahl mit Doppelpunkt. Die App Visualisierung ist so programmiert, dass alle Zahlen hinter einem Doppelpunkt nicht angezeigt werden.

|           |                |           | Search | Q = Service V   |
|-----------|----------------|-----------|--------|-----------------|
| Туре      | ld             | Name      |        | User membership |
| ∨ user    |                |           |        |                 |
| <b>.</b>  | U00224DD5FC800 | 01: Sarah | I      | 1 2             |
| <b>:</b>  | U00224DD5FC801 | 02:Peter  |        | 1 2             |
| > room am | nolifier       |           |        |                 |

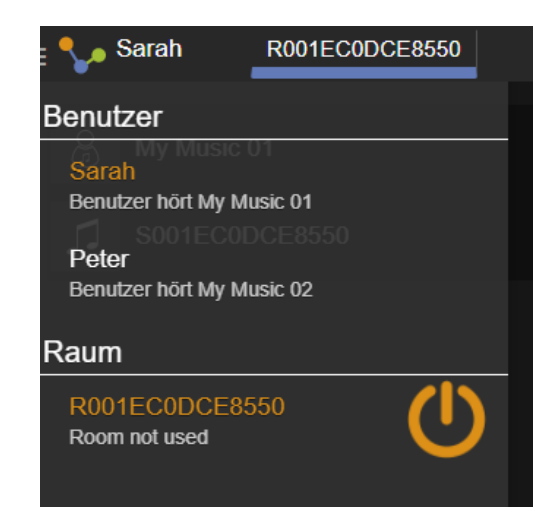

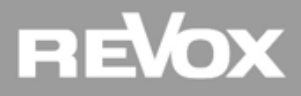

#### **Benutzerrechte (User membership)**

| Туре     | ld               | Name             | User membership |               |
|----------|------------------|------------------|-----------------|---------------|
| v user   |                  |                  |                 |               |
| <b>.</b> | U00224DD5FC800   | 01:Sarah         | 1 2             | $\rightarrow$ |
| •        | U00224DD5FC801   | 02:Peter         | 1 2             | $\rightarrow$ |
| 🗸 room   | amplifier        |                  |                 |               |
| ð        | R001EC0DCE8550   | 01:Wohnzimmer    | 1 2             | $\rightarrow$ |
| ✓ source | e                |                  |                 |               |
| =1       | S001EC0DCE8550   | 02:TV Wohnzimmer | 1 2             | $\rightarrow$ |
| =1       | • S00224DD5FC800 | 01:Musik Sarah   | 1 2             | $\rightarrow$ |
| =1       | ⊶ S00224DD5FC801 | ♥ 01:Musik Peter | 1 2             | $\rightarrow$ |

Beim User membership wird nicht nur generell festgelegt welche User, Räume und Quellen sichtbar sind in der App, sondern auch welche Räume und Quellen für welchen User sichtbar sind.

Beispiel: im Bild oben ist zu sehen, dass nur Sarah Zugriff auf die Quelle «TV Wohnzimmer» hat.

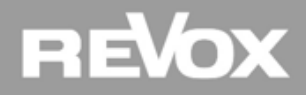

#### User Passwortschutz aktivieren

Mit einem Klick auf den Pfeil rechts gibt es die Möglichkeit, ein User Passwort zu aktivieren.

|        |                 |          | Search Q = Service V | <b>▲</b> <sup>†</sup> C <b>‡</b> |
|--------|-----------------|----------|----------------------|----------------------------------|
| Туре   | ld              | Name     | User membership      |                                  |
| 🗸 user |                 |          |                      | $\frown$                         |
| ÷      | U00224DD5FC800  | 01:Sarah | 1 2                  | $\rightarrow$                    |
| •      | LI00224DD5EC801 | 02:Peter | 1 2                  | $\rightarrow$                    |

Wenn im Eingabefeld ein Passwort eingetragen wird, aktiviert sich der Passwortschutz. Zum Deaktivieren kann die Passwortzeile geleert (gelöscht) werden.

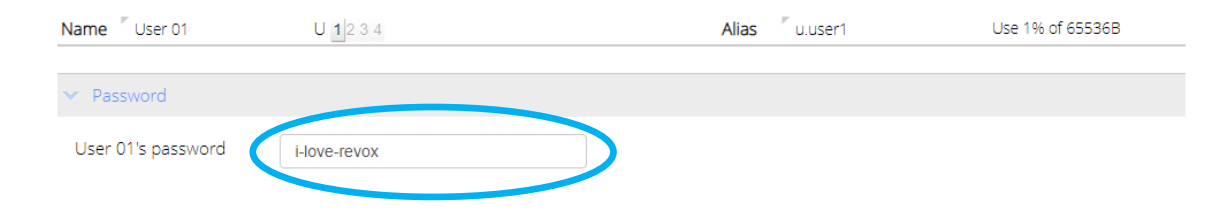

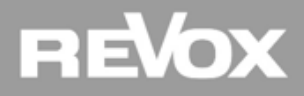

#### Vorteile User Passwortschutz

Durch den Schutz von einem User Profil und dem dazugehörigen User membership Management eröffnet sich die Möglichkeit, Räume und Quellen zu schützen.

| E 🐓 User 02 - R5410ECBC                     |   | • |  |  |
|---------------------------------------------|---|---|--|--|
| Benutzer                                    |   |   |  |  |
| <b>User 01</b><br>Benutzer hört My Music 01 |   |   |  |  |
| <b>User 02</b><br>Benutzer hört My Music 02 |   |   |  |  |
| <b>User 03</b><br>Benutzer hört My Music 03 |   |   |  |  |
| <b>User 04</b><br>Benutzer hört My Music 04 |   |   |  |  |
| Raum                                        |   |   |  |  |
| R5410ECBCCB480<br>Raum nicht benutzt        | ம |   |  |  |
| REVO                                        | X |   |  |  |
| < 0                                         |   |   |  |  |

| <b>≡                                    </b> | R5410ECBC.     |                           |                          |
|----------------------------------------------|----------------|---------------------------|--------------------------|
| Benutzer                                     |                |                           |                          |
| User 01                                      |                |                           |                          |
| Password:                                    | ••••           |                           |                          |
|                                              | ОК             |                           |                          |
| Benutzer hört My                             |                |                           |                          |
| <b>User 04</b><br>Benutzer hört My           |                |                           |                          |
| Raum                                         |                |                           |                          |
| q w e r                                      | 5 6 7<br>t z u | <sup>8</sup> 9 0<br>i o p | üß                       |
| a s d f                                      | g h j          | k I                       | € *<br>Ö ä               |
|                                              | * = /          | n * ?                     | $\langle \times \rangle$ |
| ∽% ?123 ,                                    |                | DE(CH) Φ                  | Fertig                   |
| $\bigtriangledown$                           | 0              |                           | :::                      |

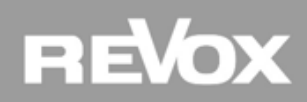

## Praxis

## **User Konfiguration**

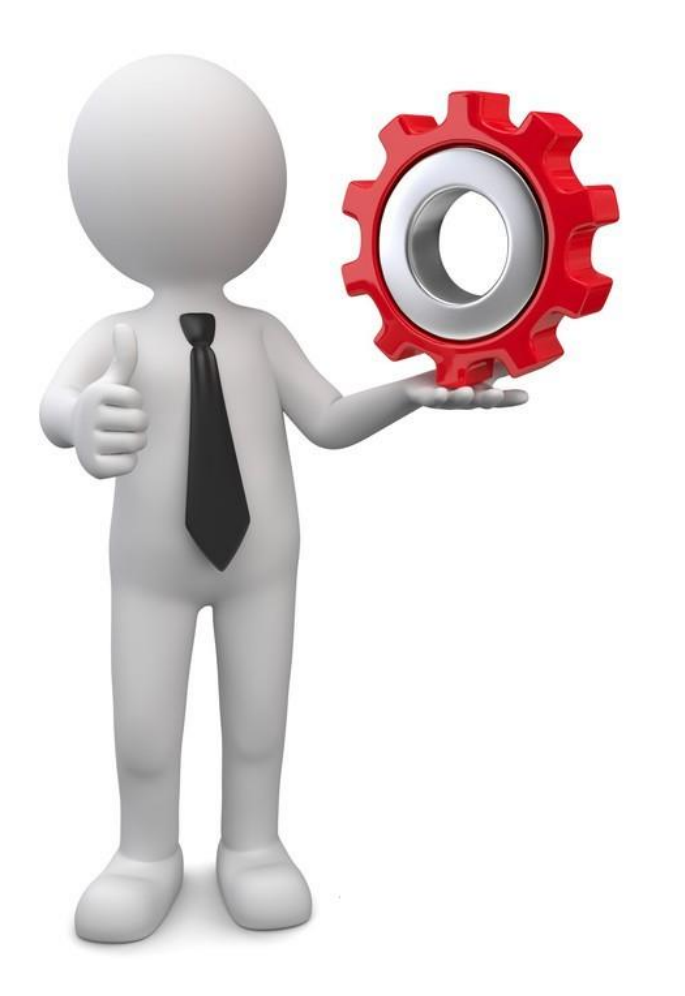

### Aufgabe:

- Erstellen Sie eigene Benutzernamen
- Wenden Sie die Sortierfunktion an
- Testen Sie die Passwortfunktion

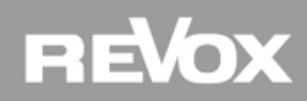

Raum und Lautsprecher Einstellungen

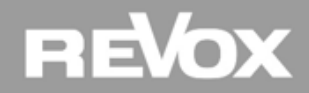

#### **Raum Einstellungen**

Mit einem Klick in der Seitenliste auf Configurator und einem weiteren Klick auf Room Amplifier öffnen sich im Konfigurator die Raum Einstellungen. Hier können nebst den Namen auch die Benutzerrechte (User membership) und Lautsprecher eingestellt werden.

| = REVOX        |                                                                                                    |               | <b>፲</b> |
|----------------|----------------------------------------------------------------------------------------------------|---------------|----------|
| 🚏 Configurator | Search Q = Service V                                                                                               | vt ţ† G.∓     |          |
|                | Type Id Name User membership                                                                                       |               |          |
|                | > user                                                                                                    |               |          |
| System         | ✓ room amplifier                                                                                                   |               |          |
|                | R001EC0DCE8550         R001EC0DCE8550         1         2                                                          | $\rightarrow$ |          |
|                | R001EC0KA15A00 R001EC0KA15A00 1 2                                                                                  | $\rightarrow$ |          |
|                | > source                                                                                                    |               |          |
|                |                                                                                                    |               |          |
|                | R001EC0DCE8550     1     2       R001EC0KA15A00     R001EC0KA15A00     1     2       source     source     1     2 | →<br>→        |          |

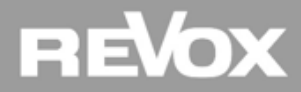

#### **Raum Beschriftung**

Um eigene Raumnamen zu vergeben, kann man mit einem Klick ins jeweilige Feld "Name" den werksseitigen Namen überschreiben. Immer nach einer Änderung im Konfigurator wechselt der "save all" Pfeil oben rechts von schwarz auf grün. Um die Änderungen zu speichern, genügt ein Klick auf "save all" (der Pfeil wechselt dann zurück auf schwarz).

| Type Id Name User membership    |
|---------------------------------|
| > user                          |
|                                 |
| v room amplifier                |
| 8 R001EC0DCE8550 Wohnzimmer 1 2 |

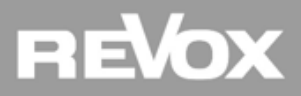

#### **Reihenfolge / Sortierfunktion**

In der Multiuser App werden User, Räume und Quellen grundsätzlich alphabetisch geordnet. Wer eine eigene Reihenfolge festlegen möchte, kann die Sortierfunktion verwenden. Dazu setzt man vor dem Namen eine Zahl mit Doppelpunkt. Die App Visualisierung ist so programmiert, dass alle Zahlen hinter einem Doppelpunkt nicht angezeigt werden.

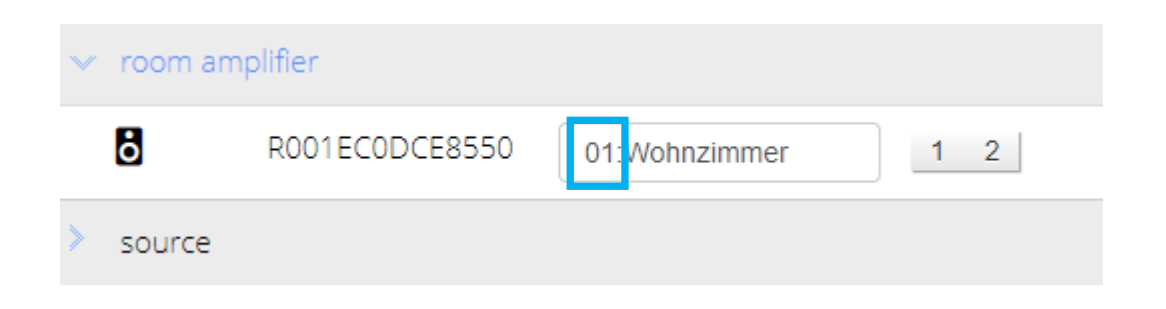

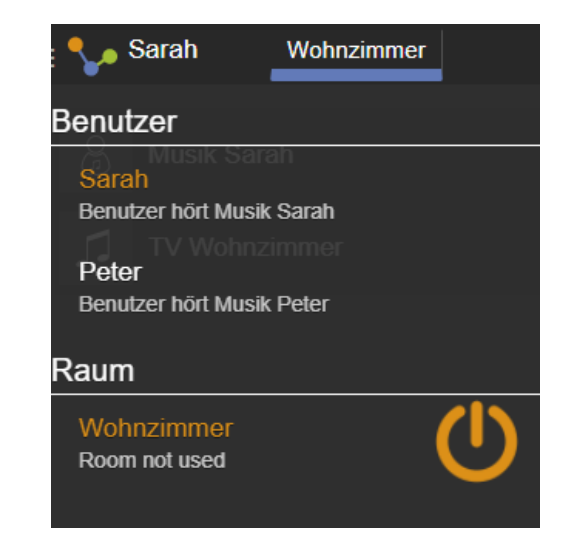

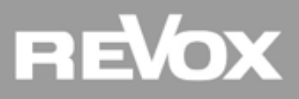

#### **Benutzerrechte (User membership)**

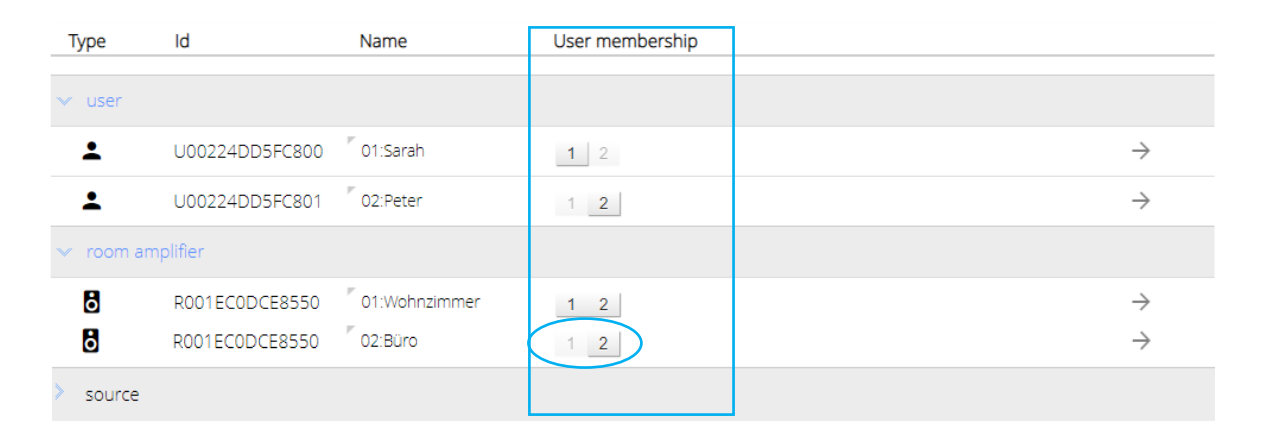

Auch bei den Raum Konfigurationen können Benutzerrechte vergeben werden. In diesem Beispiel hat Sarah keinen Zugriff auf den Raum Büro. Somit erscheint in der App nur das Wohnzimmer wenn das Benutzerprofil von Sarah angewählt wird.

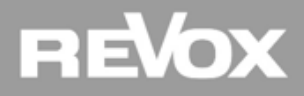

#### Weitere Raum Einstellungen

Mit einem Klick auf den Pfeil rechts gelangt man zu den weiteren Raum Einstellungen.

|           |                | Search                     |                 | ▲▼ | ţ† G <b>Ţ</b> |
|-----------|----------------|----------------------------|-----------------|----|---------------|
| Туре      | ld             | Name                       | User membership |    |               |
| user      |                |                            |                 |    |               |
| ✓ room an | nplifier       |                            |                 |    |               |
| 6         | R001EC0DCE8550 | <sup>©</sup> 01:Wohnzimmer | 1 2             | (  | den -         |
|           |                |                            |                 |    | 0             |

In den weiteren Raum Einstellungen kann die Zone, der analoge Ausgang am Verstärker (sofern In Out Modul eingebaut) und die Lautsprecher Einstellungen konfiguriert werden.

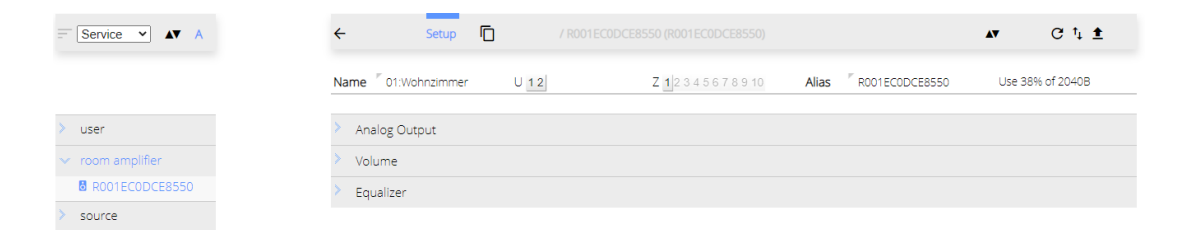

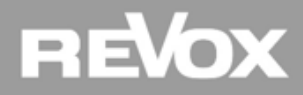

#### Zonenfunktion

Im Multiuser System können Räume zu Zonen gruppiert werden. Hierzu aktiviert man eine Zonenzahl und wiederholt dies auf den Verstärkern derselben Zone. **Achtung:** Zonen können zur Zeit nur über Wand- und Fernbedienungen oder Gebäude Automationen angesprochen werden und nicht über die App. Wie das funktioniert, erfährt man im advanced Training...

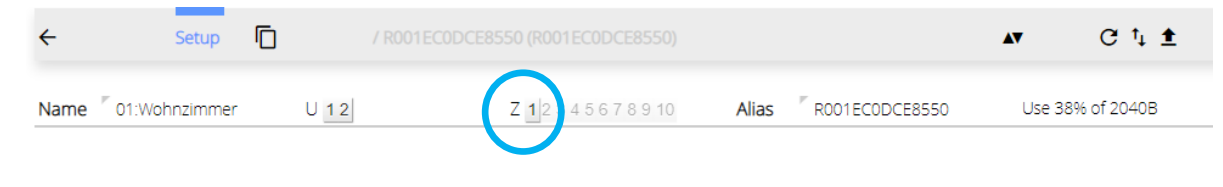

#### **Analoger Ausgang**

Sofern ein In Out Modul im Verstärker eingebaut ist, kann man zwischen drei Modis auswählen

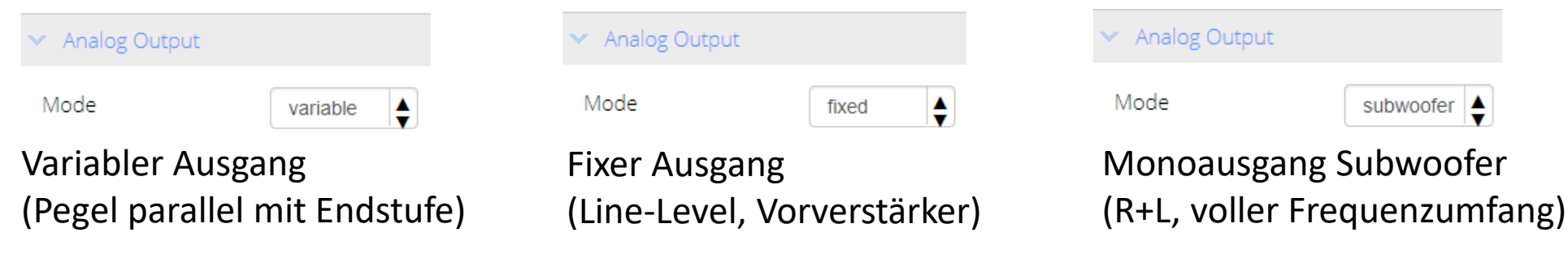

REVOX

#### Lautstärke Begrenzung

Hier kann die maximale Lautstärke für einen Raum festgelegt werden (0 – 40). Die Einstellung hat auch Auswirkung auf den Analog Ausgang im Modus variable und subwoofer.

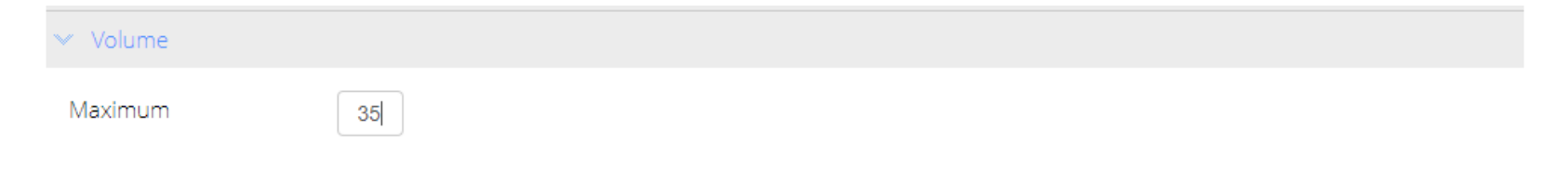

#### **Mono Schaltung**

Für den Fall, dass ein V219 Verstärker zwei getrennte Räume beschallen soll, kann das Ausgangssignal auf Mono-Betrieb umgestellt werden. Somit wird in beiden Räume das selbe Musiksignal wiedergegeben.

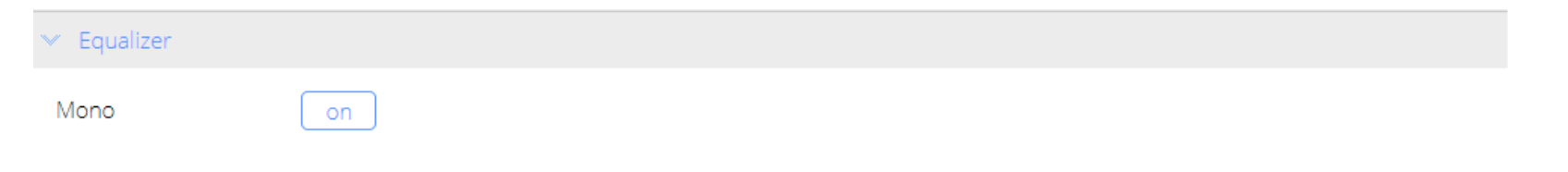

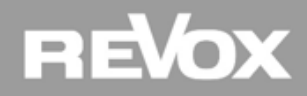

#### Lautsprecher Einstellungen

Revox bietet für die eigenen Lautsprecher bereits vorkonfigurierte Klangeinstellungen an. Mit einem Klick auf das Feld "Speaker Type" öffnet sich eine Auswahlliste. Sollte kein Revoxlautsprecher zum Einsatz kommen, ist der Eintrag "unknown" zu wählen.

| ✓ Equalizer      |           |                 |                     |                     |                            |
|------------------|-----------|-----------------|---------------------|---------------------|----------------------------|
| Mono             | off       |                 |                     |                     |                            |
|                  | _         | Unknown         | Unknown             |                     |                            |
| Speaker Type     | Scala 120 | Scala           | Scala 120           |                     |                            |
| Sharing          |           | Leather         |                     |                     |                            |
|                  |           | Design(L)       | Leather L120        | Leather L34         |                            |
| Speaker Position | neutral   |                 | Prestige G140       | Elegance G120       | Column (02) G70            |
| · · · ·          | Ţ         | Glas Design(G)  | Column 01           | Shelf G70           | Mini G50                   |
|                  | *         |                 | S Prestige 02       | S Elegance          | S Column 03                |
| Name             |           | Aluminium       | S Column 02         | S Shelf 02          | S Cube S60                 |
| Truitice .       |           | Design(S)       | S Piccolo           |                     |                            |
|                  |           |                 | Inwall/Inceiling 52 | Inwall/Inceiling 82 | Inwall/Inceiling 82 Stereo |
| Frequency Respor | 250       | Installation(I) | Zumtobel IZ40       |                     |                            |
| requerie respon  | ise       |                 | Invisible 20        | Invisible 40        | Invisible 80               |
|                  |           | Invisible       | Invisible Frame     |                     |                            |
|                  |           | Re:sound C      | C95                 | C32                 |                            |
|                  |           | Outdoor-        |                     |                     |                            |
|                  |           | Speaker         | Outdoor 180         |                     |                            |
|                  |           | Studio Art      | P100                |                     |                            |
|                  |           |                 |                     |                     |                            |

Wählen Sie im Anschluss den Aufstellungsort des Lautsprechers.

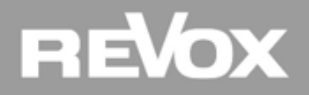

# Praxis

## **Raum Konfiguration**

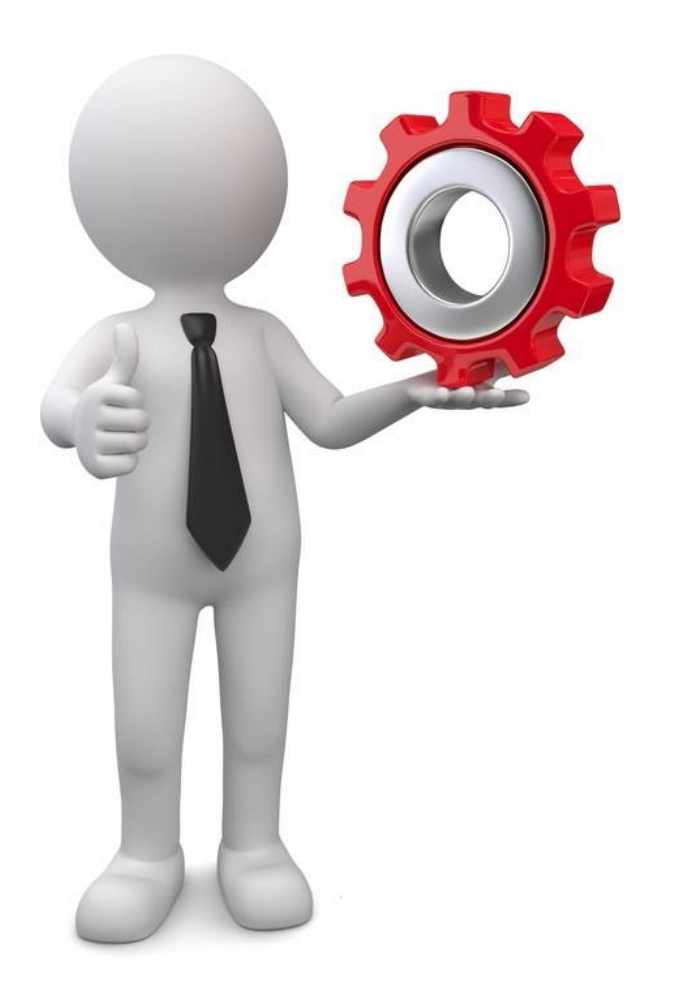

### Aufgabe:

- Beschriften Sie die Räume
- Wenden Sie die Sortierfunktion an
- Konfigurieren Sie die Lautsprecher Einstellungen

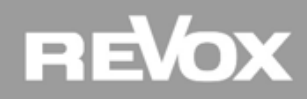

Konfiguration der Musikdienste und lokalen Quellen

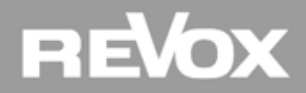

#### Audio Quellen im Konfigurator

Mit einem Klick in der Seitenliste auf Configurator und einem weiteren Klick auf Source öffnen sich im Konfigurator die Quellen Einstellungen. Hier sind die Musik Quellen der Benutzer abgebildet (My Music) und die lokalen Quellen der Raumverstärker mit In Out Modul.

| REVOX         |                                                                      | [             |
|---------------|----------------------------------------------------------------------|---------------|
| Configurator  | Search Q = Service V                                                 | ▲v †⊥ C ±     |
| Multiuser App | Type Id Name User membership                                         |               |
| nuttuset App  | > user                                                               |               |
| ystem         | > room amplifier                                                     |               |
|               | ✓ source                                                             |               |
|               | ■J         S001EC0DCE8550         S001EC0DCE8550         1         2 | $\rightarrow$ |
|               | S00224DD5FC800 My Music 01 1 2                                       | $\rightarrow$ |
|               | ➡ S00224DD5FC801 My Music 02 1 2                                     | $\rightarrow$ |

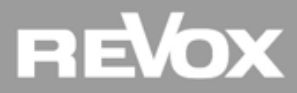

#### My Music Beschriftung

Da jeder Benutzer im System seine eigenen Musikquellen hat, ist es sinnvoll, diese auch dementsprechend zu beschriften. Auch hier besteht die Möglichkeit der Sortierfunktion. Nach den Änderungen das Speichern "Save All" nicht vergessen…

|              |                | Search         | Q = Service V   |       |   |
|--------------|----------------|----------------|-----------------|-------|---|
| /pe          | Id             | Name           | User membership |       |   |
| source       |                |                |                 | t C 1 | 2 |
| <b>=</b> 1 ( | S00224DD5FC800 | 01:Musik Sarah | 1 2             |       |   |
| <b>≡</b> , ( | S00224DD5FC801 | My Music 02    | 1 2             |       |   |

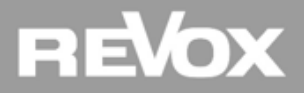

#### **Benutzerrechte (User membership)**

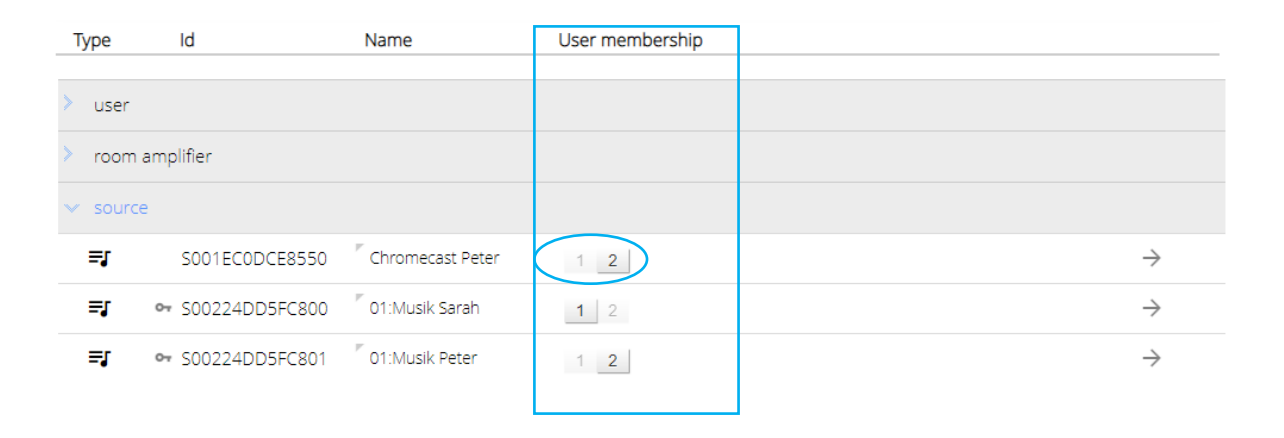

Die My Music Quellen sind bereits ab Werk so vorkonfiguriert, dass sie nur für den jeweiligen Benutzer sichtbar sind.

Bei lokalen Quellen der In Out Module kann es durchaus sinnvoll sein, wenn Sie einzelnen Benutzern zugewiesen werden. Im Beispiel oben ist der lokal angeschlossene «Chromecast Peter» nur für den Benutzer Peter sichtbar.

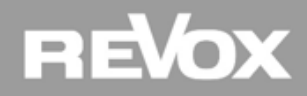

#### My Music Einstellungen

#### Mit einem Klick auf den Pfeil rechts gelangt man zu den My Music Einstellungen.

|         |                  | Search           | Q = Service V   | A <b>V</b> | †↓ C ±                                |
|---------|------------------|------------------|-----------------|------------|---------------------------------------|
| Туре    | ld               | Name             | User membership |            |                                       |
| user    |                  |                  |                 |            |                                       |
| room ar | mplifier         |                  |                 |            |                                       |
| source  |                  |                  |                 |            |                                       |
| ≡J      | S001EC0DCE8550   | Chromecast Peter | 1 2             |            | $\rightarrow$                         |
| ≡ſ      | • S00224DD5FC800 | 01:Musik Sarah   | 1 2             |            | R R R R R R R R R R R R R R R R R R R |

In den My Music Einstellungen können die Musikdienste eines Users konfiguriert werden.

| > | Revox Music Server |
|---|--------------------|
| > | Internet Radio     |
| > | Deezer             |
| > | Tidal              |
| > | Spotify            |
| > | Airplay            |

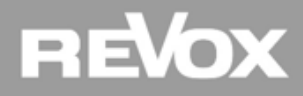

#### **Revox Music Server Einstellungen**

Der V400 Server bietet aus Sicherheitsgründen keinen internen Speicherplatz mehr für digitale Musik Dateien eines Kunden. Wer den Revox Music Server Dienst nutzen möchte, kann entweder einen Netzwerkpfad integrieren oder USB Speichermedien anschließen.

| Revox Music Serve | er             |           |                |  |
|-------------------|----------------|-----------|----------------|--|
| Enabled           | yes            |           | Restart Server |  |
| No.               | Path           | User Name | Password       |  |
| 1                 | /volume1/music | F         | ٣              |  |
| 2                 | μ.             | F         | F              |  |
| 3                 | <i>T</i>       | F         | F              |  |
| 4                 | 7              | F         | μ.             |  |

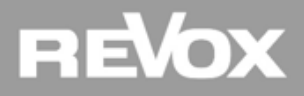

#### **Music Server USB Speichermedien**

Am V400 Server können alle handelsüblichen USB Sticks oder Festplatten angeschlossen werden.

**Wichtig:** wenn Sie ein USB Speichermedium verwenden, stellen Sie sicher, dass am Anfang der Ordnerstruktur immer ein "music" Ordner steht der dann mit Musikinhalt gefüllt wird. Nur so ist gewährleistet, dass die Default Befehle für den Music Server funktionieren.

| <u> </u> → REV | OX AUDIO (D:) |                  |              | ~ Ū   | 🗸 🎝 Musik             |
|----------------|---------------|------------------|--------------|-------|-----------------------|
| ^              | Name          | Änderungsdatum   | Тур          | Größe | 🗸 📴 music             |
|                |               | 24.01.2020.15-25 | Detained and |       | ABBA                  |
|                | music         | 24.01.2020 15:25 | Datelordner  |       | Barclay James Harvest |
|                |               |                  |              |       | Dire Straits          |
|                |               |                  |              |       | Elvis Presley         |
|                |               |                  |              |       | Michael Jackson       |
|                |               |                  |              |       | Zucchero              |

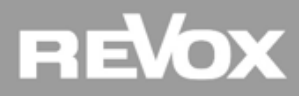

#### **Music Server USB Pfad Integration**

Der mitgelieferte Revox USB Stick wird im Hintergrund automatisch gemountet wenn er mit dem V400 verbunden wird. Dabei ist es egal an welchem USB Port man den Stick anschließt.

Ein weiteres USB Speichermedium (z.B. vom Kunden) wird ebenfalls automatisch verbunden über den bereits im Konfigurator eröffneten Pfad "/volume1/music".

Die USB Speichermedien Nr. 2 bis 4 können im Konfigurator unter Music Server "Path" eröffnet werden. Dazu folgenden Pfad eintragen: /volume2/music (für das zweite USB Device) /volume3/music (für das dritte USB Device) /volume4/music (für das vierte USB Device)

Sollte der USB Stick Inhalt nicht unverzüglich im Revox Music Server angezeigt werden, bitte in der App unter Music Server die Aktion "Musikbibliothek aktualisieren " starten.

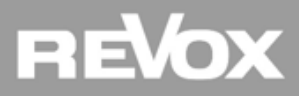

#### Music Server Netzwerkpfad integrieren

Wenn Sie keine USB Speichermedien verwenden für den Music Server, können Sie einen Netzwerkpfad eintragen inklusive Zugangsdaten. Wir empfehlen in diesem Fall direkt den default USB Pfad "/volume1/music" mit dem gewünschten Netzwerkpfad zu ersetzen.

| No. | Path                             | User Name | Password     |
|-----|----------------------------------|-----------|--------------|
| 1   | <pre>//192.168.1.123/music</pre> | admin     | ✓ iLoveRevox |
| 2   | Γ.                               | F         | ٣            |

#### Achtung SMB Protokoll:

Der V400 unterstützt nur SMB3 Protokolle. Stellen Sie sicher, dass der Netzwerkspeicher ebenfalls auf SMB3 Protokolle ausgelegt ist. (nachstehendes Beispiel von Synology)

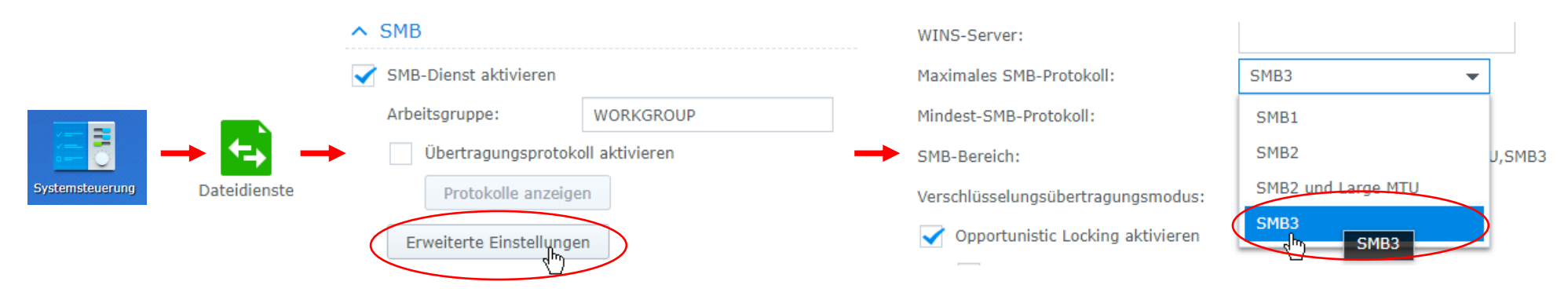

#### **My Music Radio Konfiguration**

Das Multiuser System bietet zwei Radio Quellen an.

**Revox Radio:** fix programmierte URL Liste, vom Kunde nicht beeinflussbar. Daher bietet sich dieser Radio für Zweckbauten oder öffentliche Projekte an, wo eine Einflussnahme vom Benutzer unerwünscht ist (speichern, löschen, sortieren etc.)

**Internet Radio:** Anbindung an den Airable Radio Dienst. Hier kann der Kunde Sender speichern, löschen und sortieren...

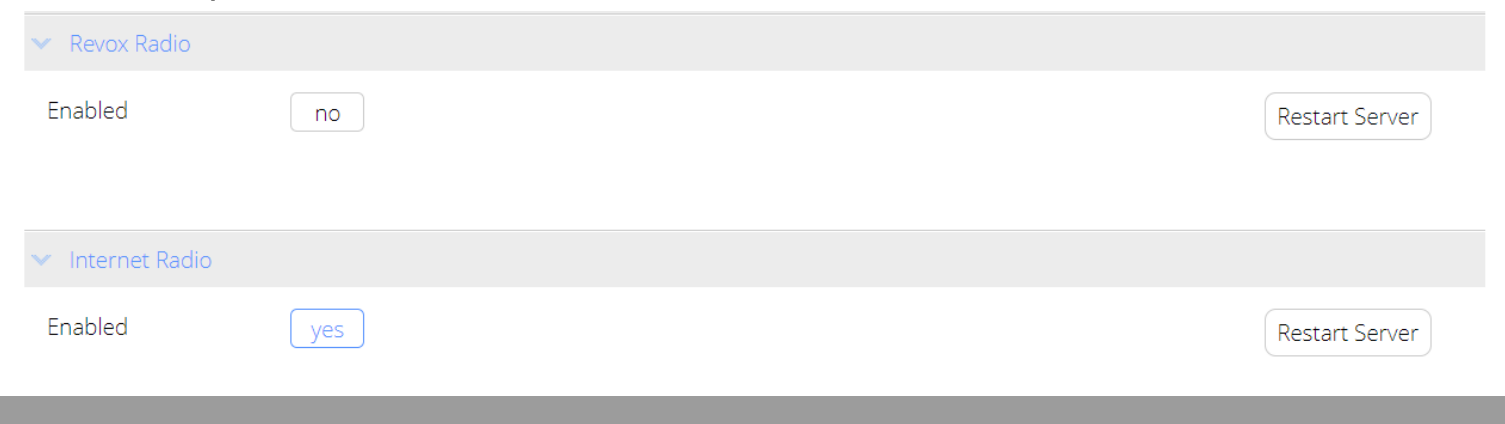

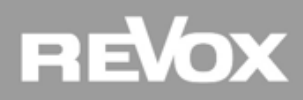

#### My Music Radio ein- ausschalten

|                            | Name 7 01:Musik Sarah              | U 1 2 3 4 5 6 7 8 9 10 | Alias s.sarah | Use 10% of 65536B |
|----------------------------|------------------------------------|------------------------|---------------|-------------------|
|                            |                                    |                        |               |                   |
|                            | Revox Music Server                 |                        |               |                   |
|                            | 💌 Revox Radio                      |                        |               |                   |
| Revox Radio nicht sichtbar | Enabled                            | no                     |               | Restart Server    |
|                            |                                    |                        |               |                   |
|                            | <ul> <li>Internet Radio</li> </ul> |                        |               |                   |
|                            | Enabled                            | yes                    |               | Restart Server    |
| Internet Radio sichtbar    |                                    |                        |               |                   |
|                            | Deezer                             |                        |               |                   |
|                            | > Tidal                            |                        |               |                   |
|                            | > Spotify                          |                        |               |                   |

Für die meisten Fälle gilt: der Internet Radio Dienst bleibt aktiv, der Revox Radio wird deaktiviert. Dazu kann der Dienst mit «Enabled-no» deaktiviert werden. Bei einer Status Änderung muss im Anschluss eine «Restart Server» Aktion ausgelöst werden damit die Änderung vom System übernommen und angezeigt wird.

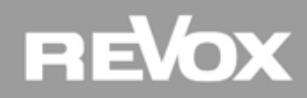

#### **My Music Deezer**

Der Musikdienst Deezer ist im Multiuser System voll integriert. Voraussetzung für die Nutzung von Deezer ist ein aktives Abo beim Anbieter damit man sich über die App Konsole anmelden kann.

| ▼ Deezer |     |  |                |
|----------|-----|--|----------------|
| Enabled  | yes |  | Restart Server |

Auch hier gilt: wird dieser Musikdienst nicht benötigt, kann er mit einem Klick auf "yes" in den Status "no" geändert und somit deaktiviert werden. Im Anschluss bitte die «Restart Server» Funktion auslösen damit die Änderung vom System übernommen und angezeigt wird.

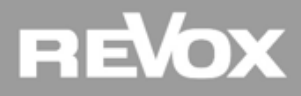

#### **My Music Tidal**

Der Musikdienst Tidal ist im Multiuser System voll integriert. Voraussetzung für die Nutzung von Tidal ist ein aktives Abo beim Anbieter damit man sich über die App Konsole anmelden kann.

| 🗙 Tidal |     |  |                |
|---------|-----|--|----------------|
| Enabled | yes |  | Restart Server |

Auch hier gilt: wird dieser Musikdienst nicht benötigt, kann er mit einem Klick auf "yes" in den Status "no" geändert und somit deaktiviert werden. Im Anschluss bitte die «Restart Server» Funktion auslösen damit die Änderung vom System übernommen und angezeigt wird.

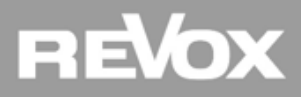

#### **My Music Spotify**

Der Musikdienst Spotify ist im Multiuser System über die Spotify Connect Schnittstelle integriert. Wie man den Spotify Stream mit dem Multiuser System verbindet, ist im Multiuser Training - basic System Wissen genau beschrieben. Voraussetzung für die Nutzung von Spotify ist ein aktives Abo beim Anbieter.

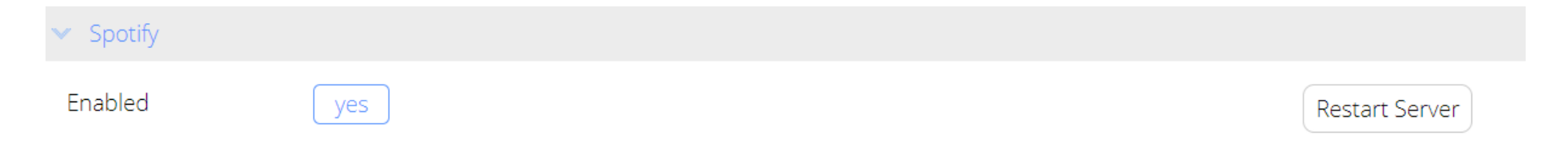

Auch hier gilt: wird dieser Musikdienst nicht benötigt, kann er mit einem Klick auf "yes" in den Status "no" geändert und somit deaktiviert werden. Im Anschluss bitte die «Restart Server» Funktion auslösen damit die Änderung vom System übernommen und angezeigt wird.

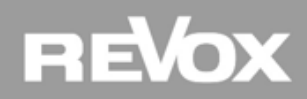

#### My Music Airplay

Für Apple User wurde pro Benutzer eine Airplay1 Schnittstelle ins Multiuser System integriert. Auch diese Quelle kann bei Bedarf de- oder aktiviert werden.

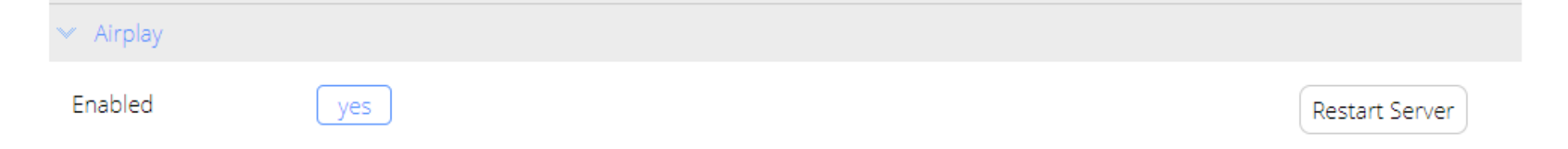

Die Revox Airplay Schnittstelle erscheint in der Auswahl von einem Apple Gerät als "Airplay (\*My Music XY)" \*My Music 01-08 ab Werk oder der neue My Music Name in unserem Beispiel "Musik Peter"

Eine individuelle Beschriftung der Airplay Quelle kann auch über die Multiuser App stattfinden.

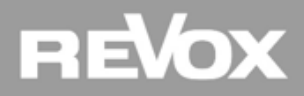

#### **Lokale Quellen**

|          |                  | Search           | Q = Service V   | <b>AV</b> | t⁺ G ∓        |
|----------|------------------|------------------|-----------------|-----------|---------------|
| Туре     | ld               | Name             | User membership |           |               |
| > user   |                  |                  |                 |           |               |
| > room   | amplifier        |                  |                 |           |               |
| ✓ source | e                |                  |                 |           |               |
| ≡ſ       | S001EC0DCE8550   | S001EC0DCE8550   | 1 2             | (         | $\rightarrow$ |
| ≡ſ       | • S00224DD5FC800 | 🗖 01:Musik Sarah | 1 2             |           | $\rightarrow$ |
| =J       | • S00224DD5FC801 | 01:Musik Peter   | 1 2             |           | $\rightarrow$ |

Jeder Verstärker mit I/O Modul erscheint im Konfigurator als Quelle. Selbstverständlich kann jede lokale Quelle (gut erkennbar am fehlenden Schlüssel Symbol) mit einem klick auf das Namensfeld individuell beschriftetet werden. Über die User membership Funktion lassen sich lokale Quellen Benutzern zuordnen oder gänzlich ausblenden. Mit dem Pfeil rechts geht es zur Konfiguration der einzelnen Eingänge.

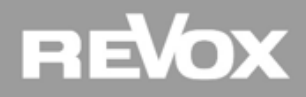

#### Lokale Quellen

| ✓ Local Flag          |    |
|-----------------------|----|
| Only locally visible? | no |
| > Analog Input        |    |
| > Coaxial Input       |    |
| > Optical Input       |    |

Das In/Out Modul eines jeden Verstärkers bietet drei Einspeisemöglichkeiten von externen Quellen. Diese Quellen stehen dann dem gesamten System oder wahlweise nur einzelnen Usern zur Verfügung. Mit der aktivierten Local Flag Funktion erscheint die Quelle im App nur, wenn der betreffende Raum angewählt ist.

#### Achtung: es kann jeweils nur eine I/O Quelle ins System gestreamt werden

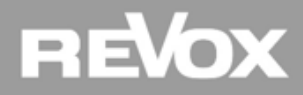

#### **Lokale Quellen**

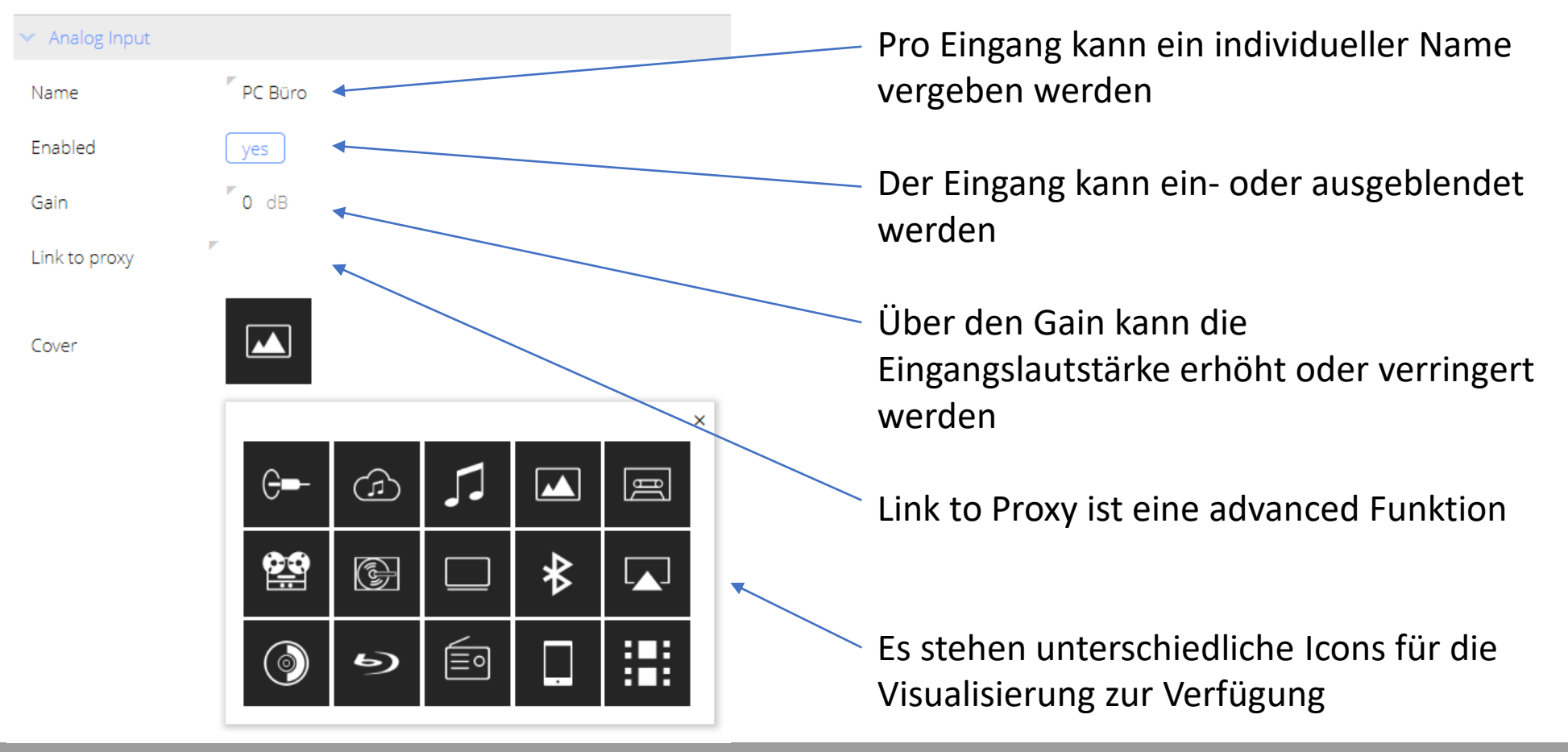

## REVOX

# Praxis

## **Quellen Konfiguration**

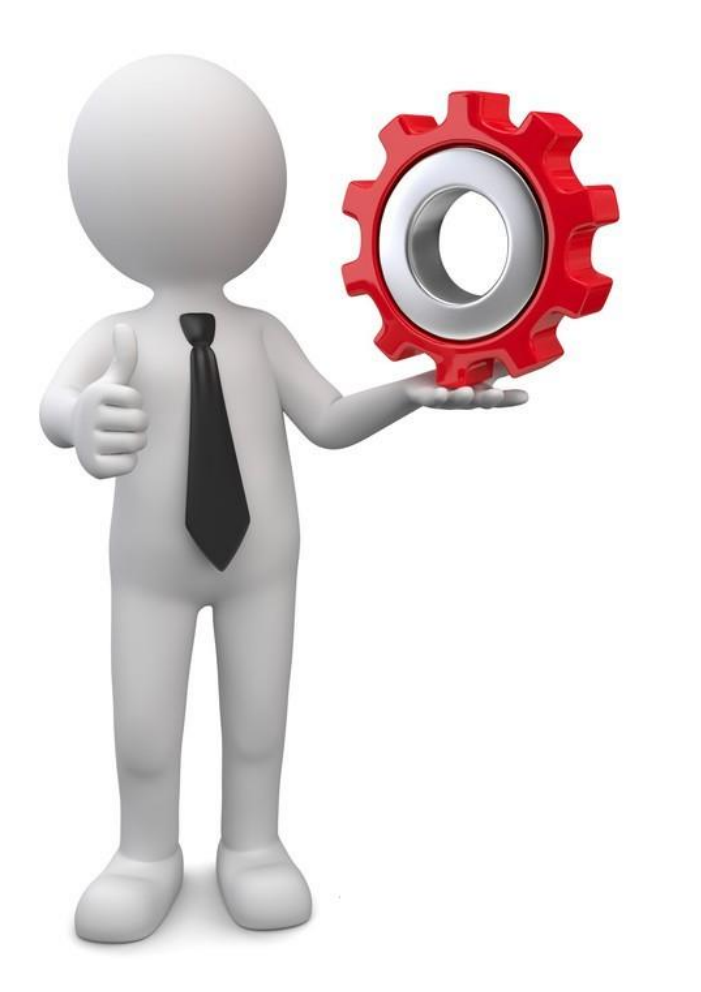

#### Aufgabe:

- Beschriften Sie die My Music Quellen
- Deaktivieren Sie alle Musikdienste, welche nicht benötigt werden
- Konfigurieren Sie die lokalen Quellen
- Bestimmen Sie über die Sortierfunktion die Reihenfolge der Quellen, beginnend mit der Quelle My Music

ETA

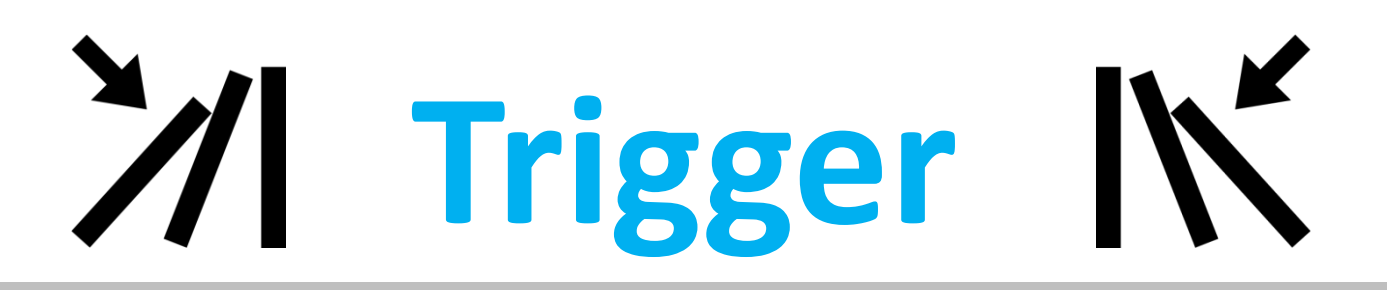

Die Vielfalt der Ein- und Ausgabesteuerung

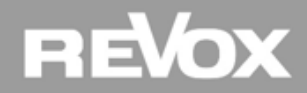

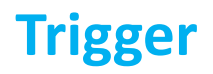

#### Grundsätzliches

Dem aufmerksamen Teilnehmer ist sicherlich nicht entgangen, dass das Multiuser System aufgrund der Anschlüsse und Schnittstellen noch viel mehr Möglichkeiten für Konfigurationen bieten muss...

Jedoch verzichtet der basic Konfigurator ganz bewusst auf weitere Trigger Einstellungen, weil die wichtigsten Funktionen bereits vorkonfiguriert sind.

Auf den kommenden Seiten gehen wir kurz auf die wichtigsten Trigger Einstellungen ein und zeigen auf, welche Möglichkeiten Ihnen nach einem advanced Kurs offen stehen.

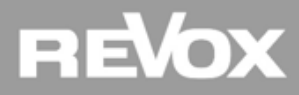
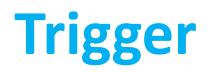

### Wand- und Fernbedienungen

Sämtliche Wand- und Fernbedienungsfunktionen welche im Training basic System Wissen im Kapitel "Bedienkonzept" beschrieben sind, sind bereits vorkonfiguriert. Somit kann das System nach Installation von Wandbedienung oder Infrarotempfänger sofort bedient werden.

| 📰 V21                                                                  | 8 🔋 V208 All                                                                                                    |                                                                                          |         |                                                               |             |
|------------------------------------------------------------------------|----------------------------------------------------------------------------------------------------|------------------------------------------------------------------------------------------|---------|---------------------------------------------------------------|-------------|
| Code Pag                                                               | ge 1 2                                                                                                    | 3 4                                                                                      |         |                                                               |             |
| GIRA<br>∩1<br>□<br>□<br>↓<br>↓<br>↓<br>↓<br>↓<br>↓<br>↓<br>↓<br>↓<br>↓ | net/bx           n²2         Image: 0           Image: 0         Image: 0           Image: 0         Image: 0 | GIRA<br><sup>↑</sup> 11 <sup>↑</sup> 2<br> ↓ ▷<br> ↓ ▷<br> ↓ ○<br> ↓ ↓<br> ↓ ↓<br>Code P | retMax  | GIRA reado<br>n 1 n 2 m 0 1 1 1 1 1 1 1 1 1 1 1 1 1 1 1 1 1 1 | X GIRA      |
| Name                                                                   | Address                                                                                                    | Opcode                                                                                   | Mode    | Command                                                       |             |
| USER1                                                                  | 17                                                                                                    | 63                                                                                       | single  | 7                                                             |             |
|                                                                        |                                                                                                    |                                                                                          | release | <sup>™</sup> @room:room:sele                                  | ect:@user.1 |
|                                                                        |                                                                                                    |                                                                                          | hold    | <sup>™</sup> @room:room:sel                                   | ect:@user.3 |
|                                                                        |                                                                                                    |                                                                                          | repeat  | 7                                                             |             |

| 12 V218 🔋                                                                                                    | V208 All                                                                                                    |        |         | Templates                                                                                                    |
|----------------------------------------------------------------------------------------------------|----------------------------------------------------------------------------------------------------|--------|---------|----------------------------------------------------------------------------------------------------|
| Anna Of<br>Control Control Contr | 4 5 6<br>9 10 100<br>100 100<br>100 |        |         | Image: state state |
| Name                                                                                                    | Address                                                                                                    | Opcode | Mode    | Command                                                                                                    |
| V208 user 2                                                                                                    | 29                                                                                                    | 55     | single  | <sup>♥</sup> @room:room:select:@user.2                                                                                                    |
|                                                                                                    |                                                                                                    |        | release | r.                                                                                                    |
|                                                                                                    |                                                                                                    |        |         |                                                                                                    |
|                                                                                                    |                                                                                                    |        | hold    | <i>r</i>                                                                                                    |

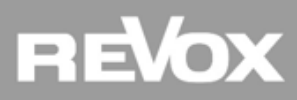

# Trigger

## Sensitive Audio Eingänge (Audio Trigger)

Die Audio Eingänge an einem I/O Modul von einem V219(b) sind bereits Audio-Sensitiv programmiert. Sobald ein Audiosignal am Eingang anliegt, schaltet der Verstärker auf dem entsprechenden Anschluss ein. Wenn das Audiosignal nicht mehr anliegt am Eingang, wird der Verstärker 10 Sekunden später in den Zustand vor dem sensitiven Einschalten zurückkehren (Standby oder auf die zuletzt gehörte Quelle).

| yes                                                             |                                                                                                    |
|-----------------------------------------------------------------|----------------------------------------------------------------------------------------------------|
| <sup>r</sup> 10 seconds                                         |                                                                                                    |
| -50 dBFS                                                        |                                                                                                    |
|                                                                 |                                                                                                    |
| Command                                                         |                                                                                                    |
| © @room:user:select:@local;stream:analog                        |                                                                                                    |
| © @room.user:revert                                             |                                                                                                    |
|                                                                 |                                                                                                    |
| Command                                                         |                                                                                                    |
| ©room:user:select:@local;stream:coaxial                         |                                                                                                    |
| <sup>™</sup> @room.user:revert                                  |                                                                                                    |
|                                                                 |                                                                                                    |
|                                                                 |                                                                                                    |
| Command                                                         |                                                                                                    |
| Command<br><sup>#</sup> @room:user:select:@local;stream:optical |                                                                                                    |
|                                                                 | yes <sup>7</sup> 10 seconds <sup>7</sup> -50 dBFS <b>Command</b> <sup>7</sup> @room:user:select:@local;stream:analog <sup>7</sup> @room.user:revert <b>Command</b> <sup>7</sup> @room.user:select:@local;stream:coaxial <sup>7</sup> @room.user:revert |

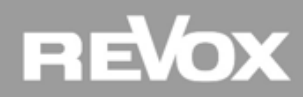

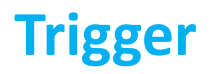

### Weitere Trigger und Funktionen im advanced Training

Wer weitere Trigger Einstellungen vornehmen möchte oder Fremdgeräte (Proxy) integrieren will oder das Multiuser System mit einem Gebäude Automation System verbinden möchte, dem empfehlen wir das advanced Training. Wenden Sie sich in diesem Fall an unsere Vertriebsberater oder den Support und erfahren Sie mehr darüber, wie Sie den advanced Status erhalten.

|          |                  | Alias 1001EC0DCE8550 Use 19% of 28664B |                                         |
|----------|------------------|----------------------------------------|-----------------------------------------|
| basic    | > user           | > External Volume Control              | Lautstärke Regelung von Fremdgeräten    |
|          | > room amplifier | > Trigger In                           | Verhalten mit Eingangs-Schaltspannungen |
|          | > source         | > Trigger Out                          | Verhalten mit Ausgangs-Schaltspannungen |
| advanced | > timer          | > Audio Trigger                        | Audio Sensitives Schalten               |
|          | > proxy          | > Room Trigger                         | Raum abhängige Aktionen                 |
|          | > trigger        | > Source Trigger                       | Quellen abhängige Aktionen              |
|          | > knx            | > RC5 Trigger                          | Wand- und Fernbedienungskonfiguration   |
|          |                  | > Action Sequencer                     | Sequenzer und Makros                    |

----

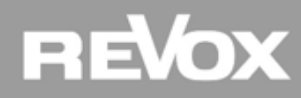

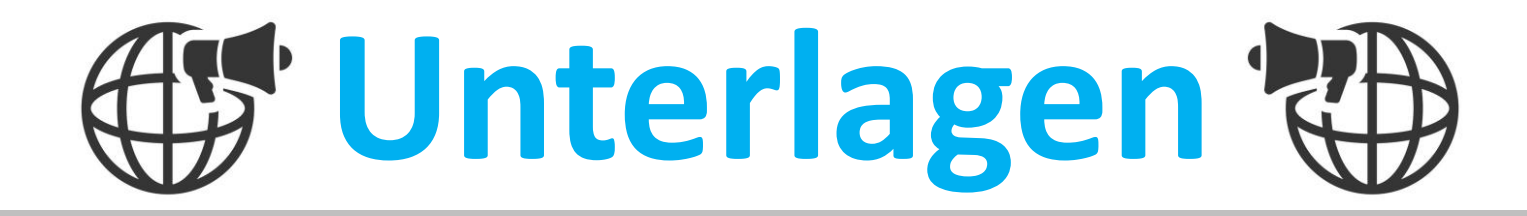

Kommunikation, Unterlagen und Support

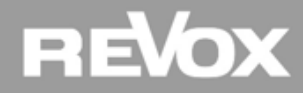

## Unterlagen

## Supportseite

Kennen Sie schon unsere Revox Supportseite? Melden Sie sich gleich an und erhalten Sie Zugang zu technischen Daten, Revox Software, Verkaufsunterlagen und vieles mehr. Die Supportseite finden Sie unter <u>www.revox.com</u>

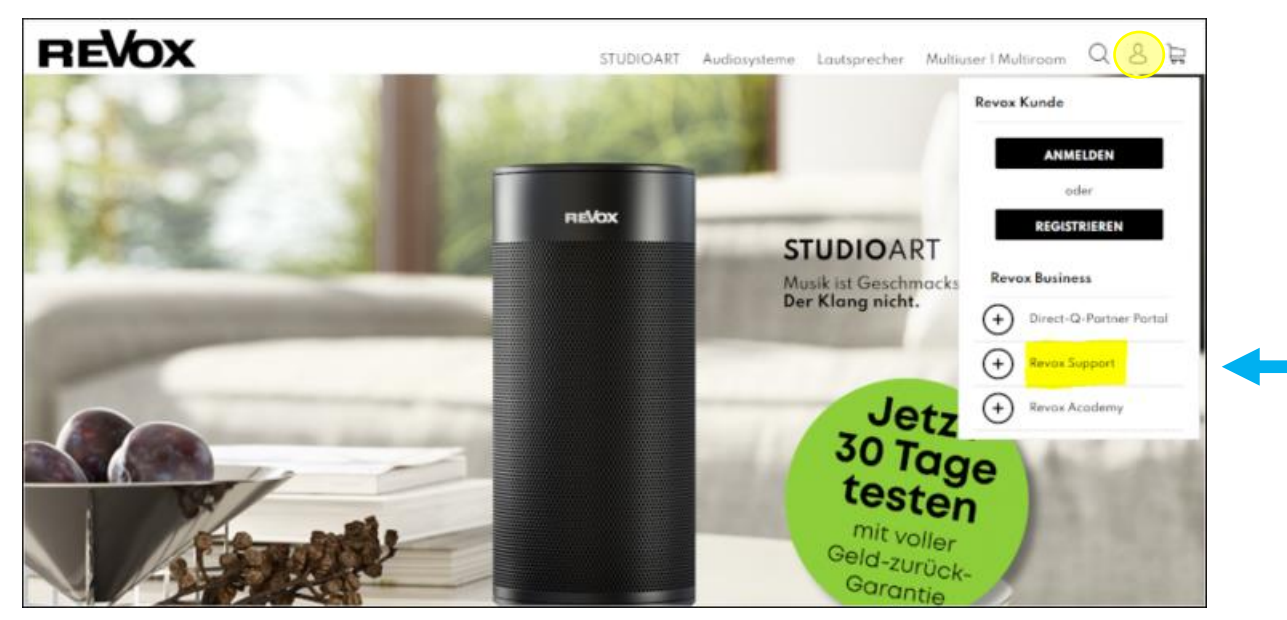

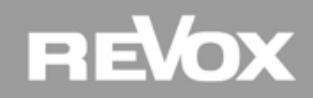

# Unterlagen

## Kontakte

### Vertriebsberater DE

Fabian Helm Tel: +49 162 293 299 1 Mail: fabian.helm@revox.de

Andreas Hettler Tel: +49 173 314 900 9 Mail: andreas.hettler@revox.de

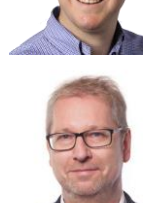

Vertriebsberater AT

Michael Huber Tel: +43 5356 66299 Mail: michael.huber@revox.at

Mathias Rosenkranz Tel: +43 664 839 566 0 Mail: mathias.rosenkranz@revox.at

#### Vertriebsberater CH

**Tobias Murbach** Tel: +41 44 871 66 14 Mail: tobias.murbach@revox.ch

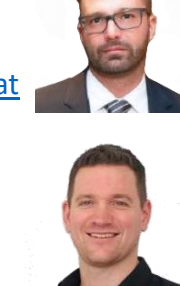

Support DE/AT **Torsten Stumpf** Tel: +49 7721 8704 777 Mail: torsten.stumpf@revox.de

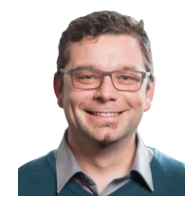

Bei Fragen zu Produkten, Offerten oder technischer Unterstützung sind wir gerne für Sie da. Zögern Sie nicht uns zu kontaktieren...

Support CH Christian Müller Tel: +41 44 871 66 11 Mail: christian.mueller@revox.ch

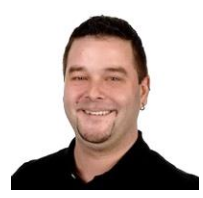

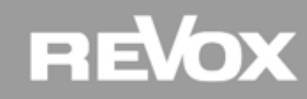

# Unterlagen

## **Multiuser System Training - advanced**

Nach dem Sie sich nun alle Revox basic Multiuser System Kenntnisse angeeignet haben, lohnt sich ein Blick in das nächste Training. Im Multiuser System Training – advanced werden Sie zum Experten und lernen viele Trigger Funktionen, Fremdgeräte Integrationen oder Schnittstellen zu Gebäude Automationen kennen.

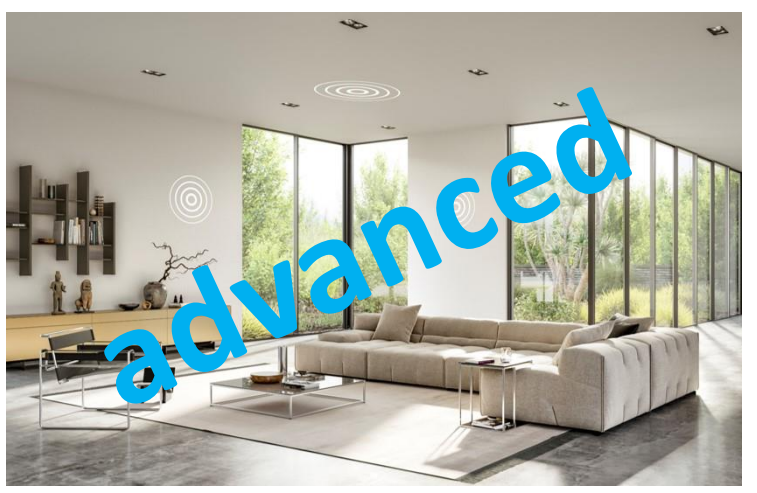

Bei Interesse kontaktieren Sie Ihren Vertriebsberater

Die Revox Academy bedankt sich für Ihr Interesse und freut sich darauf, Sie beim nächsten Training wieder begrüßen zu dürfen.

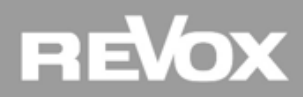